# Stručný obsah

| ČÁST I: Základy AutoCADu a AutoCADu LT                               | 47  |
|----------------------------------------------------------------------|-----|
| Z. Začínáme                                                          | 49  |
| 1. Začínáme kreslit                                                  | 59  |
| 2. Otevření výkresu                                                  | 75  |
| 3. Práce s příkazy                                                   | 83  |
| 4. Zadávání souřadnic                                                | 107 |
| 5. Nastavení výkresu                                                 | 141 |
| ČÁST II: Dvourozměrné kreslení                                       | 157 |
| 6. Kreslení jednoduchých čar                                         | 159 |
| 7. Kreslení křivek a bodových objektů                                | 167 |
| 8. Zobrazení výkresu                                                 | 181 |
| 9. Úprava výkresu pomocí základních nástrojů                         | 211 |
| 10. Úprava výkresu pomocí pokročilých nástrojů                       | 233 |
| 11. Uspořádání výkresů pomocí hladin, barev, typů čar a tlouštěk čar | 295 |
| 12. Získání informací z výkresu                                      | 329 |
| 13. Tvorba textu                                                     | 349 |
| 14. Kreslení kót                                                     | 401 |
| 15. Tvorba kótovacích stylů                                          | 443 |
| 16. Kreslení složitých objektů                                       | 471 |
| 17. Vykreslení a tisk výkresu                                        | 511 |
| ČÁST III: Práce s daty                                               | 549 |
| 18. Práce s bloky a atributy                                         | 551 |
| 19. Odkazování jiných výkresů                                        | 615 |
| 20. Práce s externími databázemi                                     | 639 |
| ČÁST IV: Kreslení ve 3D                                              | 669 |
| 21. Zadávání 3D souřadnic                                            | 671 |
| 22. Zobrazování 3D výkresů                                           | 695 |
| 23. Tvorba 3D ploch                                                  | 741 |
| 24. Vytváření těles a jejich editace ve 3D                           | 777 |
| 25. Rendrování ve 3D                                                 | 843 |
| ČÁST V: Organizace a správa výkresů                                  | 873 |
| 26. Správa výkresů                                                   | 875 |
| 27. Spolupráce s jinými aplikacemi                                   | 935 |
| 28. Tvorba elektronického výstupu                                    | 959 |

| ČÁST VI: Přizpůsobení AutoCADu a AutoCADu LT               | 985  |
|------------------------------------------------------------|------|
| 29. Přizpůsobení příkazů, panelů nástrojů a palet nástrojů | 987  |
| 30. Vytváření maker a prezentací                           | 1011 |
| 31. Vytváření vlastních typů čar a šrafovacích vzorů       | 1025 |
| 32. Vytváření tvarů a fontů                                | 1037 |
| 33. Přizpůsobení pásu karet a nabídek                      | 1047 |
| ČÁST VII: Programování v AutoCADu                          | 1077 |
| 34. Porozumění základům AutoLISPu a Visual LISPu           | 1079 |
| 35. Práce s AutoLISPem                                     | 1095 |
| 36. Pokročilé funkce AutoLISPu                             | 1119 |
| 37. Programování v jazyce Visual Basic for Applications    | 1137 |
| ČÁST VIII: Přílohy                                         | 1165 |
| A. Instalace a konfigurace AutoCADu a AutoCADu LT          | 1167 |
| B. Zdroje pro AutoCAD a AutoCAD LT                         | 1201 |
| C. Co je na disku DVD                                      | 1207 |

# Obsah

| O autorce                                                 | 36 |
|-----------------------------------------------------------|----|
| Předmluva                                                 | 37 |
| Poděkování                                                | 38 |
| Úvod                                                      | 39 |
| Je tato kniha pro vás?                                    | 39 |
| Jestliže jste začátečník s AutoCADem, nebo AutoCADem LT   | 39 |
| Jestliže upgradujete na AutoCAD 2010 nebo AutoCAD LT 2010 | 39 |
| Jestliže přecházíte z jiného CAD programu                 | 39 |
| Jak je tato kniha zorganizována                           | 40 |
| Část I: Základy AutoCADu a AutoCADu LT                    | 40 |
| Část II: Dvourozměrné kreslení                            | 40 |
| Část III: Práce s daty                                    | 40 |
| Část IV: Kreslení ve 3D                                   | 40 |
| Část V: Organizace a správa výkresů                       | 40 |
| Část VI: Přizpůsobení AutoCADu a AutoCADu LT              | 40 |
| Cást VII: Programování AutoCADu                           | 40 |
| Cást VIII: Přílohy                                        | 40 |
| Jak používat tuto knihu                                   | 41 |
| Jako výukový manuál                                       | 41 |
| Provádění cvičení                                         | 41 |
| Konvence použité v této knize                             | 42 |
| Použití příkazů                                           | 42 |
| Obrázky                                                   | 43 |
| Výzvy, vaše vstupy a pokyny                               | 43 |
| Terminologie myši a klávesnice                            | 44 |
| lerminologie myši                                         | 44 |
| Co znamenají ikony                                        | 45 |
| O DVD                                                     | 46 |
| Další informace                                           | 46 |
| Kontakt na autorku                                        | 46 |

ČÁST I

## Základy AutoCADu a AutoCADu LT

| Kapitola Z      |    |
|-----------------|----|
| Začínáme        | 49 |
| Vykreslení okna | 49 |
| Shrnutí         | 58 |

|                                                                      | 50        |
|----------------------------------------------------------------------|-----------|
|                                                                      | 59        |
| Uzavření výkresu a zavření AutoCADu a AutoCADu LT<br>Víhoda AutoCADa | 59        |
| Vynody AutoCADu<br>Devery frif Arte CADu e Arte CADu IT              | 59        |
| Porovnani Autocadu a Autocadu Li                                     | 60        |
| Spusteni AutoCADu a AutoCADu Li                                      | 61        |
| Vytvorení noveho vykresu                                             | 61        |
| Práce s rozhraním AutoCADu a AutoCADu LT                             | 62        |
| Kreslici oblast                                                      | <b>62</b> |
| Nitkový kříž                                                         | 63        |
| Pás karet a panel nástrojů Rychlý přístup                            | 64        |
| Práce s nabídkou aplikace                                            | 65        |
| Příkazový řádek a nápověda u dynamického zadání                      | 66        |
| Stavový řádek                                                        | 67        |
| Vytvoření nové složky                                                | 67        |
| Práce s rozhraním                                                    | 68        |
| Uložení výkresu                                                      | 70        |
| Uzavření výkresu a zavření AutoCADu a AutoCADu LT                    | 72        |
| Shrnutí                                                              | 72        |
| Kapitola 2                                                           |           |
| Otevření výkresu                                                     | 75        |
| Vytvoření nového výkresu ze šablony                                  | 75        |
| Práce se šablonami                                                   | 77        |
| Úprava výchozí šablony                                               | 78        |
| Vytvoření vlastních šablon                                           | 78        |
| Vytvoření výkresu s výchozím nastavením                              | 79        |
| Otevření existujícího výkresu                                        | 79        |
| Další způsoby otevírání výkresů                                      | 80        |
| Přepínání mezi otevřenými výkresy                                    | 81        |
| Uložení výkresu pod novým názvem                                     | 82        |
| Shrnutí                                                              | 82        |
| Kapitola 3                                                           |           |
| Práce s příkazy                                                      | 83        |
| Rozhraní AutoCADu a AutoCADu LT                                      | 83        |
| Práce s pásem karet                                                  | 84        |
| Práce s nabídkami                                                    | 85        |
| Práce s místními nabídkami                                           | 85        |
| Práce s dialogy                                                      | 86        |
| Prace s panely nastroju<br>Bráce s polotomi                          | 86        |
| ridce s paletami<br>Palety nástrojů                                  | 88        |
| ו מוכני וומצנו טוע                                                   | 00        |

| 0 |    |   |   |
|---|----|---|---|
| U | BS | А | F |

| Příkazový řádek a dynamické zadání     | 89  |
|----------------------------------------|-----|
| Práce s dynamickým zadáním             | 90  |
| Pochopení názvů příkazů                | 90  |
| Odpovědi na příkazy                    | 91  |
| Techniky příkazů                       | 94  |
| Opakování příkazů                      | 94  |
| Používání posledního zadání            | 94  |
| Rušení příkazů                         | 95  |
| Vrácení příkazu zpět                   | 95  |
| Opětovné provedení příkazu             | 97  |
| Práce s příkazem uvnitř jiného příkazu | 98  |
| Myši a digitalizační puky              | 100 |
| Nápověda v AutoCADu                    | 101 |
| Zobrazení nápovědy příkazu             | 101 |
| Hledání pomoci pomocí rychlých odkazů  | 101 |
| Práce s hlavním systémem nápovědy      | 102 |
| Karta Obsah                            | 102 |
| Karta Rejstřík                         | 102 |
| Karta Hledat                           | 102 |
| Práce s obrazovkami nápovědy           | 103 |
| Použití informačního centra            | 103 |
| Vyhledávání v nápovědě                 | 103 |
| Komunikační centrum                    | 104 |
| Oblíbené                               | 104 |
| Shrnutí                                | 105 |

| Kapitola 4          |     |
|---------------------|-----|
| Zadávání souřadnic  | 107 |
| Souřadný systém X,Y | 107 |
| Výkresové jednotky  | 107 |
|                     |     |

| Typy jednotek                                         | 108 |
|-------------------------------------------------------|-----|
| Zadávání souřadnic                                    | 108 |
| Vkládání souřadnic pomocí nápovědy dynamického zadání | 109 |
| Vkládání souřadnic do nápovědy dynamického zadání     | 109 |
| Nastavení dynamického zadání                          | 109 |
| Přepis nastavení dynamického zadání                   | 111 |
| Absolutní kartézské souřadnice                        | 112 |
| Relativní kartézské souřadnice                        | 113 |
| Polární souřadnice                                    | 114 |
| Přímé zadávání souřadnic                              | 116 |
| Režim Orto                                            | 116 |
| Polární trasování                                     | 117 |
| Nastavení úhlů polárního trasování                    | 117 |
| Používání polárního trasování                         | 118 |
| Zobrazení souřadnic                                   | 119 |
| Výběr souřadnic na obrazovce                          | 121 |
| Nastavení kroku                                       | 121 |
| Pohyb po rastru                                       | 121 |

| - |     |    |  |
|---|-----|----|--|
|   | -   |    |  |
|   | к.  |    |  |
| - | ••• | ,. |  |

| Pohyb po polárních úhlech            | 122 |
|--------------------------------------|-----|
| Rastr                                | 122 |
| Uchopení objektů                     | 125 |
| Stálé uchopení objektů a režim UCHOP | 130 |
| Přepis nastavení souřadnic           | 130 |
| Nalezení bodů                        | 133 |
| Trasování uchopení objektu           | 133 |
| Používání dočasného trasování        | 137 |
| Bodové filtry                        | 137 |
| Funkce Od bodu                       | 138 |
| Shrnutí                              | 139 |
| Kapitola 5                           |     |
| Nastavení výkresu                    | 141 |
|                                      |     |

| Typy jednotek                                             | 141 |
|-----------------------------------------------------------|-----|
| Nastavení výkresových jednotek                            | 142 |
| Nastavení typu úhlů                                       | 143 |
| Nastavení velikosti a směru úhlu                          | 144 |
| Meze výkresu                                              | 145 |
| Měřítka                                                   | 146 |
| Formáty měřítek                                           | 147 |
| Měřítka poznámky                                          | 148 |
| Úprava seznamu měřítek                                    | 149 |
| Výběr měřítka a velikosti listu                           | 150 |
| Vložení rohového razítka                                  | 151 |
| Běžné možnosti nastavení                                  | 152 |
| Úpravy pomocí příkazu MPNASTAV a prostřednictvím průvodců | 154 |
| Shrnutí                                                   | 155 |

# ČÁST II

## Dvourozměrné kreslení

| Kapitola 6                         |     |
|------------------------------------|-----|
| Kreslení jednoduchých čar          | 159 |
| Použití příkazu ÚSEČKA             | 159 |
| Kreslení obdélníků                 | 161 |
| Kreslení polygonů                  | 162 |
| Tvorba konstrukčních čar           | 164 |
| Tvorba polopřímek                  | 165 |
| Shrnutí                            | 166 |
| Kapitola 7                         |     |
| Kreslení křivek a bodových objektů | 167 |
| Kreslení kružnic                   | 167 |

|                                                          | Obsah      |
|----------------------------------------------------------|------------|
|                                                          |            |
| Volby pro kreslení kružnic                               | 167        |
| Kreslení kružnic                                         | 168        |
| Kreslení oblouků                                         | 170        |
| Volby pro kreslení oblouků                               | 170        |
| Kreslení oblouků                                         | 171        |
| Tvorba elips a eliptických oblouků                       | 174        |
| Volby pro kreslení elips                                 | 174        |
| Elipsy<br>Eliptické oblavlav                             | 1/4        |
| Kroslaní alins                                           | 175        |
|                                                          | 173        |
| Volby příkazy PPCTEN                                     | 177        |
| Voldy prikazu Prisielin<br>Kroclaní prstanů              | 177        |
| Welódání bodů                                            | 170<br>179 |
| Změna tvou bodu                                          | 170        |
| Zmena typu bodu<br>Tvorba bodů                           | 178        |
|                                                          | 190        |
| Sinnuti                                                  | 180        |
| Kapitola 8                                               |            |
| Zobrazení výkresu                                        | 181        |
| Obnovení a překreslení obrazovky                         | 181        |
| Panoramování                                             | 182        |
| Použití příkazu PP                                       | 182        |
| Použití posuvníků                                        | 182        |
| Příkaz ZOOM                                              | 183        |
| Volby příkazu ZOOM                                       | 183        |
| Dynamické zoomování                                      | 185        |
| Práce s nástrojem Steering Wheel                         | 188        |
| Pojmenované pohledy                                      | 189        |
| Uložení pohledu                                          | 189        |
| Zobrazení pohledu                                        | 192        |
| Správa pojmenovaných pohledů                             | 192        |
| Vytváření animovaných prezentací pro pojmenované pohledy | 193        |
| Používání pojmenovaných pohledů pro správu výkresu       | 195        |
| Vykres s poniedem<br>Čáctočná otovčení výkrosu           | 196        |
| Používání poimenovaných pohledů se sadami listů          | 190        |
| Skládané výřezv                                          | 197        |
| Konfigurace skládaných výřezů                            | 198        |
| Vytvoření skládaných výřezů                              | 198        |
| Ódstranění skládaných výřezů                             | 199        |
| Použití skládaných výřezů                                | 199        |
| Uložení a načtení konfigurací výřezů                     | 200        |
| Natočení kroku                                           | 202        |
| Uživatelské souřadné systémy                             | 203        |
| Volby USS                                                | 204        |
|                                                          |            |

| 204 |
|-----|
| 205 |
| 206 |
| 208 |
| 208 |
| 209 |
| 209 |
|     |
| 211 |
| 211 |
| 212 |
| 212 |
| 213 |
| 216 |
| 219 |
| 220 |
| 222 |
| 223 |
| 225 |
| 225 |
| 228 |
| 228 |
| 228 |
| 230 |
| 232 |
|     |
| 233 |
| 234 |
| 234 |
| 235 |
| 235 |
| 237 |
| 240 |
| 242 |
| 245 |
| 246 |
| 246 |
| 249 |
| 252 |
| 254 |
| 257 |
| 257 |
| 258 |
| 260 |
|     |

| -        |    |  |
|----------|----|--|
| - ( )    | PC |  |
| <u> </u> | 03 |  |

| Tvorba zaoblených rohů                                              | 263 |
|---------------------------------------------------------------------|-----|
| Tvorba revizního obláčku                                            | 265 |
| Skrytí objektů pomocí překrytí                                      | 266 |
| Omezení objektů prostřednictvím parametrů                           | 267 |
| Práce s geometrickými omezeními                                     | 267 |
| Automatické omezení objektů                                         | 269 |
| Rozměrová omezení                                                   | 269 |
| Správce parametrů                                                   | 271 |
| Úprava objektů poklepáním                                           | 273 |
| Uzly                                                                | 273 |
| Protažení pomocí uzlů                                               | 275 |
| Protažení jedné úsečky                                              | 275 |
| Protažení více úseček                                               | 275 |
| Přesouvání pomocí uzlů                                              | 276 |
| Otáčení pomocí uzlů                                                 | 276 |
| Změna měřítka pomocí uzlů                                           | 277 |
| Zrcadlení pomoci uzlů                                               | 277 |
| Prizpusobeni uziu                                                   | 2/9 |
| Provádění úprav pomocí palety Rychlé vlastnosti a palety Vlastnosti | 280 |
| Paleta Rychle vlastnosti                                            | 280 |
| Paleta Vlastnosti                                                   | 281 |
| Výběrově filtry                                                     | 283 |
| Výběr objektů pomocí volby Rychle vybrat                            | 283 |
| Použiti příkazu FILI K                                              | 285 |
| Přidání drubého filtru                                              | 200 |
| Poimenování a úprava filtrů                                         | 287 |
| Použití filtrů                                                      | 287 |
| Skupiny                                                             | 289 |
| Tvorba a úprava skupin                                              | 289 |
| Tvorba nové skupiny                                                 | 290 |
| Změna skupiny                                                       | 290 |
| Tvorba a úpravy skupiny v AutoCADu LT                               | 291 |
| Vytvoření nové skupiny                                              | 292 |
| Změna skupiny v AutoCADu LT                                         | 292 |
| Používání skupin                                                    | 292 |
| Shrnutí                                                             | 293 |
|                                                                     |     |

#### Kapitola 11

| Uspořádání výkresů pon<br>typů čar a tlouštěk čar | nocí hladin, barev, |
|---------------------------------------------------|---------------------|
| Práce s hladinami                                 |                     |
| Základy používání hladin                          |                     |

| Práce s hladinami        | 296 |
|--------------------------|-----|
| Základy používání hladin | 296 |
| Tvorba nových hladin     | 297 |
| Pojmenování hladiny      | 298 |
| Přiřazení barvy          | 299 |
| Přiřazení typu čáry      | 301 |
|                          |     |

| Přiřazení tloušťky čáry                                        | 301        |
|----------------------------------------------------------------|------------|
| Použití hladin                                                 | 304        |
| Přepínání aktuální hladiny                                     | 304        |
| Změna stavu hladiny                                            | 304        |
| Ukládání stavů hladiny                                         | 306        |
| Změna hladiny existujícího objektu                             | 308        |
| Jak nastavit niadinu objektu jako aktualni                     | 308        |
| Pouzívaní specialních nastroju pro hladiny                     | 308        |
| Upravy niadin                                                  | <b>311</b> |
| Filtr seznamu bladin                                           | 312        |
| Změna barvy hladiny typu a tloušťky čáry                       | 312        |
| Přeimenování hladin                                            | 314        |
| Vymazání hladin                                                | 315        |
| Ćištění hladin a typů čar                                      | 315        |
| Změna barvy objektu, typu čáry a tloušťky čáry                 | 317        |
| Změna barvy objektu                                            | 317        |
| Změna aktuální barvy                                           | 318        |
| Změna typu čáry objektu                                        | 318        |
| Změna aktuálního typu čáry                                     | 319        |
| Změna tloušťky čáry objektu                                    | 319        |
| Změna aktuální tloušťky čáry                                   | 320        |
| Práce s měřítkem typu čáry                                     | 321        |
| Změna mezer typu čáry pomocí jiného typu čáry                  | 321        |
| Změna rozteče typu čáry změnou globálního měřítka typu čáry    | 322        |
| Změna rozteče typu čáry pomocí změny měřítka typu čáry objektu | 323        |
| Změna měřítka typu čáry aktuálního objektu                     | 323        |
| Změna měřítka typu čáry existujícího objektu                   | 324        |
| Import hladin a typů čar z jiných výkresů                      | 325        |
| Kopírování vlastností                                          | 326        |
| Shrnutí                                                        | 327        |
| Kapitola 12                                                    |            |
| Získání informací z výkresu                                    | 329        |
| Výkresové informace                                            | 329        |
| Výpis stavu výkresu                                            | 329        |
| Výpis systémových proměnných                                   | 330        |
| Sledování doby kreslení                                        | 331        |
| Informace o objektech                                          | 333        |
| Výpis objektů                                                  | 333        |
| Nalezení souřadnic                                             | 334        |
| Měření objektů                                                 | 334        |
| Získání informací z palety Vlastností                          | 337        |
| Získání informací z panelu Rychlé vlastnosti                   | 337        |
| Příkazy dělení a rozteč                                        | 337        |
| Dělení objektů                                                 | 337        |
| Dělení objektů v měřítku                                       | 338        |
| Kalkulátor AutoCADu                                            | 340        |
|                                                                |            |

|                                                               | OBSAH |
|---------------------------------------------------------------|-------|
|                                                               |       |
| Počítání čísel                                                | 340   |
| Použití souřadnic                                             | 341   |
| Použití uchopení objektů                                      | 342   |
| Použití matematických funkcí                                  | 342   |
| Převody jednotek                                              | 343   |
| Práce s proměnnými v kalkulátoru                              | 343   |
| Použití kalkulátoru v paletě Vlastnosti                       | 344   |
| Shrnutí                                                       | 347   |
| Kapitola 13                                                   |       |
| Tvorba textu                                                  | 349   |
| Tvorba řádkového textu                                        | 349   |
| Zarovnání řádkového textu                                     | 350   |
| Nactavení výčky                                               | 350   |
| Nastavení výský<br>Nastavení úhlu natočení                    | 351   |
| Použití speciálních znaků a formátování                       | 357   |
|                                                               | 354   |
| Změna měřítka textu                                           | 355   |
| Zarovnání textu                                               | 355   |
| Styly textu                                                   | 357   |
| Tvorba nového stylu textu                                     | 357   |
| Písmo                                                         | 358   |
| Velikost                                                      | 358   |
| Efekty                                                        | 359   |
| Přejmenování a odstranění stylů textu                         | 359   |
| Změna stylu textu                                             | 360   |
| Nastavení aktuálního stylu nebo změna stylu textového objektu | 361   |
| Import stylu textu                                            | 361   |
| Tvorba víceřádkového textu                                    | 362   |
| Použití víceřádkového textového editoru                       | 362   |
| Nastavení a změna řádkování                                   | 369   |
| Nastavení šířky a otočení                                     | 369   |
| Vytváření textu pro jiná měřítka                              | 370   |
| Úprava odstavcového textu                                     | 372   |
| Import textu                                                  | 373   |
| Tvorba tabulek                                                | 375   |
| Vkládání tabulky                                              | 375   |
| Zadání stylu tabulky                                          | 376   |
| Obecné vlastnosti                                             | 378   |
| Vlastnosti textu                                              | 378   |
| Vlastnosti ohraničení                                         | 378   |
| Dokončení tabulkového stylu                                   | 379   |
| Přidání dat do tabulky                                        | 379   |
| Vložení dat do tabulky                                        | 379   |
| Vazba na externí data                                         | 381   |
| Načtení dat z objektů ve výkresu                              | 382   |
| Upravy tabulky                                                | 385   |
| ∠ména textu                                                   | 385   |

| Změna vlastností tabulky                | 385 |
|-----------------------------------------|-----|
| Změna vlastností buňky                  | 386 |
| Rozložení tabulky na části              | 388 |
| Vkládání polí                           | 390 |
| Vytváření polí                          | 391 |
| Úpravy a aktualizace polí               | 392 |
| Správa textu                            | 394 |
| Použití režimu Rychlý text              | 394 |
| Použití písem AutoCADu a AutoCADu LT    | 394 |
| Zmrazení hladin s textem                | 395 |
| Použití systémové proměnné MIRRTEXT     | 395 |
| Nalezení textu ve výkresu               | 396 |
| Kontrola pravopisu                      | 398 |
| Shrnutí                                 | 400 |
| Kapitola 14                             |     |
| Kreslení kót                            | 401 |
| Práce s kótami                          | 401 |
| Prvky kóty                              | 401 |
| Příprava ke kótování                    | 402 |
| Kreslení přímých kót                    | 403 |
| Určení kótovaného objektu               | 403 |
| Volby kót                               | 405 |
| Mtext                                   | 405 |
| Text406                                 |     |
| Uhel<br>Ubrizoptální A (ortikální       | 406 |
|                                         | 406 |
| l omené kótovací čárv                   | 400 |
| Krosloní šikmých kát                    | 407 |
| Určení kátovaného objektu               | 408 |
| Použití jednotlivých voleb              | 408 |
| Tvorba kót od základny a řetězových kót | 409 |
| Kreslení kót od základny                | 409 |
| Kreslení řetězových kót                 | 410 |
| Kótování oblouků a kružnic              | 412 |
| Označení středů oblouků a kružnic       | 412 |
| Kótování délky oblouků                  | 412 |
| Tvorba kót poloměru                     | 413 |
| Tvorba kót průměru                      | 413 |
| Kótování úhlů                           | 413 |
| Tvorba staničních kót                   | 417 |
| Kreslení odkazů                         | 419 |
| Vytvoření multiodkazu                   | 419 |
| Úpravy multiodkazů                      | 420 |
| Vytvoření stylu multiodkazu             | 420 |

|                                                         | Овзан             |
|---------------------------------------------------------|-------------------|
| Current for the start of all on the                     | 422               |
| Srovnani a spojeni odkazu<br>Dvehlá kátování            | 423               |
| Rychie Kotovani                                         | 427               |
| Tvorba kontrolnich köt                                  | 429               |
| Tvorba geometrických tolerancí                          | 430               |
| Tvorba rámečku tolerance                                | 430               |
| Vkládání rámečku tolerance                              | 432               |
| Upravy rámečku tolerance                                | 432               |
| Uprava kót                                              | 433               |
| Úprava asociativity                                     | 433               |
| KOTYPRIPOJ                                              | 433               |
|                                                         | 434               |
|                                                         | 455               |
|                                                         | 435               |
| Atočení kátovacích šinek                                | 433               |
| Úprava kótovacího textu                                 | 437               |
| lĺprava kót nomocí nalety Vlastnosti                    | 437               |
| Změna měřítek poznámek                                  | 437               |
| Bovnoměrné rozmístění kót                               | 438               |
| Přerušení kót                                           | 438               |
| Úprava kót pomocí funkce Rychlé kótování                | 439               |
| Úprava kót pomocí uzlů                                  | 440               |
| Společná úprava objektů a kót                           | 440               |
| Shrnutí                                                 | 442               |
| Kanitala 15                                             |                   |
|                                                         |                   |
| ivorba kotovacich stylu                                 | 443               |
| Seznámení s kótovacími styly                            | 443               |
| Definice nového kótovacího stylu                        | 445               |
| Správa kótovacích čar                                   | 445               |
| Kótovací čáry                                           | 445               |
| Vynášecí čáry                                           | 447               |
| Symboly a šipky                                         | 448               |
| Šipky                                                   | 448               |
| Symboly                                                 | 449               |
| Správa kótovacího textu                                 | 451               |
| Vzhled textu                                            | 451               |
| UMISTENI TEXTU                                          | 452               |
| Zarovnani lextu<br>Džiznůroboní kát v úzkých míctoch    | 453<br>AFA        |
| Γπερασορείη και ν αεκγίτη πησιεία<br>Μοžnosti zarovnání | <b>434</b><br>455 |
| Umístění textu                                          | 456               |
| Měřítko kót                                             | 456               |
|                                                         |                   |

| Definice primarnich jednotek     | 458 |
|----------------------------------|-----|
| Přímé kóty                       | 459 |
| Úhlové kóty                      | 460 |
| Definice alternativních jednotek | 460 |
| Formátování tolerancí            | 462 |

| 16 | Овзан |
|----|-------|
|    |       |

| Změna kótovacích stylů                                          | 465 |
|-----------------------------------------------------------------|-----|
| Výběr nového aktuálního kótovacího stylu                        | 465 |
| Vytvoření varianty kótovacího stylu                             | 465 |
| Úprava kóty tak, aby používala nový kótovací styl               | 465 |
| Úprava kótovacího stylu                                         | 466 |
| Přepsání kótovacího stylu                                       | 466 |
| Aktualizace kót                                                 | 467 |
| Porovnání kótovacích stylů                                      | 467 |
| Kopírování kótovacích stylů z jiných výkresů                    | 468 |
| Shrnutí                                                         | 470 |
| Kapitola 16                                                     |     |
| Kreslení složitých objektů                                      | 471 |
| Tvorba a úprava křivek                                          | 471 |
| Použití příkazu KŘIVKA                                          | 471 |
| Úprava křivek pomocí příkazu KEDIT                              | 475 |
| Úprava křivek pomocí palet Vlastnosti nebo Rychlé vlastnosti    | 477 |
| Kreslení a úprava spline                                        | 478 |
| Tvorba spline                                                   | 478 |
| Úprava spline                                                   | 480 |
| Tvorba oblastí                                                  | 482 |
| Vytváření hranic                                                | 484 |
| Tvorba šraf                                                     | 485 |
| Šrafovací vzorv                                                 | 486 |
| Nastavení šrafování                                             | 486 |
| Nastavení typu a vzoru šrafování                                | 487 |
| Nastavení úhlu a měřítka šrafování                              | 488 |
| Nastavení počátku šrafování                                     | 489 |
| Určení hranice šrafování                                        | 490 |
| Ostrůvky                                                        | 492 |
| Ostruvky a vybirani objektu<br>Delží radva žilá velku           | 492 |
| Daisi pokrocile volby<br>Břotožoní z unučtění čenfovocích uzovů | 493 |
| Tretazeni a upusteni statovacich vzoru                          | 495 |
|                                                                 | 494 |
| Použití příkazu DESKA                                           | 497 |
| Tvorba a únrava multičar                                        | 498 |
| Tvorba stylu multičáry                                          | 498 |
| Definice vlastností prvku                                       | 499 |
| Uložení nového stylu multičáry                                  | 500 |
| Načtení stylu multičáry                                         | 501 |
| Kreslení multičar                                               | 502 |
| Úprava multičar                                                 | 503 |
| Kreslení Dčar v programu AutoCAD LT                             | 505 |
| Použití příkazu ODRUKY                                          | 506 |
| -<br>Digitalizace výkresů pomocí příkazu TABLET                 | 508 |
| Shrnutí                                                         | 510 |

|                                                                                                    | Овзан |
|----------------------------------------------------------------------------------------------------|-------|
| Kanitala 17                                                                                              |       |
| Vykreslení a tisk výkresu                                                                                | 511   |
| Přínevy výkrocu na vykroclaní naho tick                                                                  | 511   |
| Priprava vykresu na vykresieni nebo tisk<br>Zkučobní tick                                                | 511   |
| Zkusební lisk<br>Vykreslování modelu z modelového prostoru                                               | 512   |
| Vytesiovaní modela z modeloveno prostoru                                                                 | 512   |
| Přopputí do výkrocového prostoru                                                                         | 512   |
| Průvodce rozvržením                                                                                      | 513   |
| Rozvržení výkresu ve výkresovém prostoru bez průvodce                                                    | 515   |
| Práce s kartami rozvržení                                                                                | 515   |
| Používání dialogu Nastavení stránky                                                                      | 517   |
| Příprava hladin                                                                                          | 519   |
| Vložení rámečku                                                                                          | 519   |
| Vytvoření plovoucích výřezů                                                                              | 519   |
| Navrat do modeloveho prostoru pri praci v rozvrzeni                                                      | 521   |
| Náslavení menika vyřezu<br>Zamčení výřezu                                                                | 522   |
| Nastavení velikosti, umístění a zobrazení výřezu                                                         | 522   |
| Nastavení měřítka pro nespojité typy čar                                                                 | 523   |
| Nastavení viditelnosti a vlastností hladiny ve výřezu                                                    | 523   |
| Nastavení skrytých a stínovaných pohledů pro výřezy                                                      | 525   |
| Poznámky v rozvržení                                                                                     | 526   |
| Použití poznámkových objektů v rozvržení                                                                 | 527   |
| Pridavani textu a koti ve vykresoveho prostoru<br>Evport rozvršaní do modolového prostoru pového vékrosu | 529   |
|                                                                                                    | 530   |
|                                                                                                    | 530   |
| Pouziti Stylu vykreslovani<br>Nastavaní rožimu stylu udradování                                          | 534   |
| Nastavení rezimu stylu vykreslování<br>Vytucňoní tobulky stylu vykreslování                              | 535   |
| Vytvoření tabulky stylu vykreslování<br>Vytvoření tabulky poimenovaného stylu vykreslování               | 536   |
| Úprava tabulky stylu vykreslování                                                                        | 538   |
| Připojení tabulky stylu vykreslování k rozvržení                                                         | 540   |
| Nastavení stylu vykreslování hladiny nebo objektu                                                        | 541   |
| Vykreslení výkresu                                                                                       | 543   |
| Nastavení vykreslení                                                                                     | 544   |
| Náhled vykreslení                                                                                        | 545   |
| Označení vykreslení                                                                                      | 545   |
| Vykreslení výkresu                                                                                       | 546   |
| Shrnutí                                                                                                  | 548   |
| ČÁST III                                                                                                 |       |

## Práce s daty

| Kapitola 18                    |     |
|--------------------------------|-----|
| Práce s bloky a atributy       | 551 |
| Kombinace objektů do bloků     | 552 |
| Referenční body a body vložení | 552 |

| Tvorba bloku                                                                               | 553        |
|--------------------------------------------------------------------------------------------|------------|
| Předefinování bloku                                                                        | 555        |
| Uložení bloku do souboru                                                                   | 556        |
| Nahrazení existujícího souboru                                                             | 557        |
| Vkládání bloků a souborů do výkresů                                                        | 558        |
| Dialog Vložit                                                                              | 559        |
| Použití okna DesignCenter                                                                  | 561        |
| Správa bloků                                                                               | 564        |
| Práce s hladinami                                                                          | 564        |
| Rozložení bloků                                                                            | 567        |
| Použití příkazu XPLODE                                                                     | 567        |
| Úprava bloků                                                                               | 569        |
| Úprava bloků poklepáním                                                                    | 569        |
| Úprava bloků pomocí uzlů                                                                   | 569        |
| Aktualizace bloků                                                                          | 569        |
| Nahrazení bloků                                                                            | 570        |
| Tvorba a použití dynamických bloků                                                         | 571        |
| Spojení parametrů a akcí                                                                   | 572        |
| Práce s dynamickými bloky                                                                  | 573        |
| Definování dynamických bloků s parametry vázanými na akce                                  | 573        |
| Přidání parametru                                                                          | 575        |
| Přidání akce                                                                               | 576        |
| Pridáni parametru z akce wyblodávání                                                       | 5/8        |
| Piludili palametru a akce vymeuavani<br>Použití Množiny hodnot                             | 581        |
| Použití vazeb parametrů                                                                    | 581        |
| Vytvoření tabulky bloků                                                                    | 583        |
| Úložení a testování dynamických bloků                                                      | 584        |
| Vkládání a úprava dynamických bloků                                                        | 584        |
| Použití funkcí systému Windows ke kopírování dat                                           | 592        |
| Práce s objekty pomocí schránky systému Windows                                            | 592        |
| Použití metody táhni a pusť                                                                | 593        |
| Práce s atributy                                                                           | 595        |
| Tvorba definic atributů                                                                    | 596        |
| Sekce Režim                                                                                | 596        |
| Pole Atribut                                                                               | 597        |
| Sekce Nastavení textu                                                                      | 598        |
| Sekce Bod vložení                                                                          | 598        |
| Ivorba bloku                                                                               | 599        |
| Vkládání bloků s atributy                                                                  | 600        |
| Uprava atributů                                                                            | 601        |
| Upřava vlastnosti atřibutů<br>Změna vlastností atřibutů v AutoCADu naho AutoCADu LT        | 601        |
| Zmena viastnosti atnoutu v AutocAbu nebo AutocAbu Li<br>Provádění alobálních změn atributů | 603<br>604 |
| Předefinování atributů                                                                     | 605        |
| Extrahování atributů do databáze                                                           | 608        |
| Shrnutí                                                                                    | 614        |
| ·····                                                                                      |            |

|                                                 | OBSAH      |
|-------------------------------------------------|------------|
|                                                 |            |
| Kapitola 19                                     |            |
| Odkazování jiných výkresů                       | 615        |
| Co jsou externí reference                       | 615        |
| Připojení externí reference                     | 616        |
| Otevření externí reference                      | 618        |
| Použití palety externích referencí              | 618        |
| Úprava externí reference ve výkresu             | 621        |
| Výběr externí reference nebo bloku pro úpravy   | 621        |
| Úprava externí reference                        | 622        |
| Zobrazení externích referencí                   | 625        |
| Externí reference a závislé symboly             | 625        |
| Externí reference a hladiny                     | 625        |
| Příkaz XVAZ                                     | 625        |
| Kruhové reference                               | 626        |
| Oriznuti externich referenci                    | 626        |
| Zrychleni zobrazeni velkych externich referenci | <b>627</b> |
| Prostorové indexy                               | 628        |
| Indexy hadin                                    | 629        |
| Správa externích referencí                      | 631        |
| Upozornění u externích referencí                | 633        |
| Aplikace DesignCenter                           | 633        |
| Protokolový soubor externí reference            | 633        |
| Práce s podľoženími ve formátu DWF, DGN a PDF   | 634        |
| Připojení podložení DWG                         | 635        |
| Připojení podložení DGN                         | 635        |
| Připojení podložení PDF                         | 635        |
| Úprava podložení                                | 636        |
| Nastavení vzhledu podložení                     | 636        |
| Ořez podložení                                  | 636        |
| Zobrazení rámečku podložení                     | 637        |
| Podložení a režim uchopení objektu              | 637        |
| Rizeni hladin podlozeni                         | 638        |
| Shrnuti                                         | 638        |
| Kapitola 20                                     |            |
| Práce s externími databázemi                    | 639        |
| Seznámení s databázovou konektivitou            | 640        |
| Příprava databázové konektivity                 | 641        |
| Organizace databázové struktury                 | 642        |
| Konfigurace zdroje dat                          | 642        |
| Připojování k databázi                          | 646        |
| -<br>Připojení databáze k výkresu               | 646        |
| Otevření datové tabulky                         | 647        |
| Úpravy dat v okně Zobrazení dat                 | 650        |
| Spojování dat a objektů výkresu                 | 651        |
| Vytvoření šablony spojení                       | 651        |
|                                                 |            |

| Vytvoření propojení                                        | 653 |
|------------------------------------------------------------|-----|
| Prohlížení propojených objektů a řádků                     | 654 |
| Úpravy spojení                                             | 655 |
| Exportování informací o spojení                            | 655 |
| Vytváření popisků                                          | 658 |
| Vytvoření šablony popisku                                  | 658 |
| Vytváření připojených popisků                              | 659 |
| Vytváření samostatných popisků                             | 660 |
| Psaní dotazů pomocí nástroje Editor dotazu                 | 661 |
| Používání karty Rychlý dotaz                               | 662 |
| Používání karty Rozsah                                     | 663 |
| Používání karty Sestavení dotazu                           | 663 |
| Vytvoření dotazu s více kritérii                           | 664 |
| Určování polí a řazení                                     | 664 |
| Používání karty SQL dotaz                                  | 664 |
| Vytváření výběrových množin pomocí dialogu Výběr propojení | 666 |
| Práce se soubory dotazů                                    | 667 |
| Ukládání dotazů                                            | 667 |
| Import a export dotazů                                     | 667 |
| Shrnutí                                                    | 668 |

ČÁST IV

## Kreslení ve 3D

| Kapitola 21                                                                |              |
|----------------------------------------------------------------------------|--------------|
| Zadávání 3D souřadnic                                                      | 671          |
| Práce v trojrozměrném prostředí                                            | 671          |
| Práce se souřadnicemi ve 3D                                                | 673          |
| Absolutní a relativní kartézské souřadnice v 3D prostoru                   | 673          |
| Válcové a kulové souřadnice                                                | 673          |
| Úpravy 3D drátových modelů                                                 | 675          |
| Použití bodových filtrů, uchopení objektu, trasování objektů a uzlové body | / ve 3D pro- |
| storu                                                                      | 678          |
| Bodové filtry                                                              | 678          |
| Uchopení objektů                                                           | 678          |
| Trasování objektů                                                          | 678          |
| Uzly                                                                       | 679          |
| Vytváření křivek ve 3D prostoru                                            | 680          |
| Vytváření šroubovic                                                        | 680          |
| Použití zdvihu a tloušťky                                                  | 681          |
| Tvorba ploch pomocí tloušťky                                               | 681          |
| Použití příkazu SKRYJ                                                      | 682          |
| Řízení zobrazování skrytých hran a objektů                                 | 683          |
| Přidání zdvihu objektům                                                    | 685          |
| Práce s uživatelským souřadným systémem                                    | 687          |
| Použití ikony USS                                                          | 687          |

|                                                                                              | OBSAH |
|----------------------------------------------------------------------------------------------|-------|
|                                                                                              |       |
| USS a body pohledu                                                                           | 687   |
| Možnosti volby nastavení USS                                                                 | 688   |
| Dynamická změna USS                                                                          | 689   |
| Shrnutí                                                                                      | 693   |
| Kapitola 22                                                                                  |       |
| Zobrazování 3D výkresů                                                                       | 695   |
| Práce se standardními pohledy                                                                | 696   |
| Používání příkazu OKO                                                                        | 696   |
| Standardní pohledy na výkres                                                                 | 696   |
| Používání příkazu DIAOKO                                                                     | 698   |
| Prohlížení pomocí nástroje ViewCube                                                          | 699   |
| Tvorba pojmenovaného pohledu pomocí kamery                                                   | 700   |
| Vytvoření kamery                                                                             | 701   |
| Úpravy kamery                                                                                | 702   |
| Přidání pozadí pojmenovanému pohledu                                                         | 705   |
| Práce s trojnožkou a kompasem                                                                | 706   |
| Rychlé zobrazení půdorysného pohledu                                                         | 707   |
| Vytváření rovnoběžných a perspektivních pohledů                                              | 708   |
| Používání režimu 3D orbit                                                                    | 708   |
| Spuštění režimu 3D orbit                                                                     | 708   |
| Použití nástroje 3D orbit                                                                    | 709   |
| Používání vizuálních pomůcek režimu 3D orbit                                                 | 711   |
| Použití plynulého otáčení                                                                    | 711   |
| Vrácení pohledu do výchozího stavu                                                           | 712   |
| Doladění pohledu v režimu 3D orbit                                                           | 712   |
| Posun pohledu v režimu 3D orbit                                                              | 712   |
| Zoomování v režimu 3D orbit                                                                  | 712   |
| Zoomovani do okna v rezimu 3D orbit                                                          | /12   |
| Uprava vzudienosti kamery<br>Nastavení vlastností pobledu                                    | 712   |
| Vytváření rovnoběžných a perspektivních pohledů                                              | 713   |
| Používání přednastaveného pohledu                                                            | 713   |
| Procházení pohledů nástrojem ShowMotion                                                      | 714   |
| Tvorha záběrů                                                                                | 714   |
| Zobrazení záběrů                                                                             | 716   |
| Procházení modelu                                                                            | 717   |
| Navigace v režimu Procházet                                                                  | 717   |
| lirčení režimu Procházet                                                                     | 718   |
| Průlet modelem                                                                               | 710   |
| Illožení procházení ve formě videa                                                           | 710   |
| Záznam videa nomocí určení dráhy nohyhu                                                      | 720   |
| Použití nástrojo Stooring Whool                                                              | 725   |
| i vazici nasci uje steering wileel<br>Dofinování novenolstivního z oblodu z Xilozov DDOLU 50 | 723   |
| Demovani perspektivnino poniedu prikazem DPOHLED                                             | /26   |
| POUZIVANI PRIKAZU DPOHLED                                                                    | /26   |
|                                                                                              | 121   |
| Prace se styly zobrazeni                                                                     | 729   |

| Používání stylů zobrazení v AutoCADu                              | 729 |
|-------------------------------------------------------------------|-----|
| Vytvoření vlastního stylu zobrazení                               | 729 |
| Stínování v programu AutoCAD LT                                   | 732 |
| Používání materiálů, textur a světel                              | 732 |
| Rozvržení 3D výkresů                                              | 734 |
| Použití příkazu OBJPOHLED k rozvržení výřezů výkresového prostoru | 734 |
| Vytváření skrytých hran a šrafování pomocí příkazu OBJKRESLI      | 735 |
| Vytváření profilů pomocí příkazu OBJPROF                          | 736 |
| Zploštění 3D výkresu                                              | 737 |
| 3D tisk                                                           | 738 |
| Shrnutí                                                           | 739 |
| Kapitola 23                                                       |     |
| Tvorba 3D ploch                                                   | 741 |
| Kreslení ploch pomocí příkazu 3DPLOCHA                            | 741 |
| Použití příkazu 3DPLOCHA                                          | 742 |
| Vypnutí viditelnosti hran 3D ploch                                | 743 |
| Řízení viditelnosti během tvorby 3D plochy                        | 743 |
| Pouziti prikazu HRANA<br>Doužití gystémové proměpné SPI EDAME     | /43 |
| Vrocloní ploch nomocí funkce OPCÍŤ                                | 744 |
| Kresieni pioch pomoci funkce OBSIT                                | 747 |
| vytvarení rovinných povrchu                                       | /51 |
| Ivorba mnonouneinikových siti pomoci funkce 3DSI I                | /52 |
| Kresleni standardnich 3D tvarú                                    | 753 |
| Kvádr                                                             | 753 |
| Kiin                                                              | /54 |
| Serian<br>Kužal                                                   | 755 |
| Koule                                                             | 756 |
| Hyrchlík                                                          | 750 |
| Dvrchlík                                                          | 757 |
| Anuloid                                                           | 758 |
| Síť 758                                                           |     |
| Tvorba rotačních ploch                                            | 762 |
| Porozumění příkazu ROTPL                                          | 762 |
| Určení úhlu rotace                                                | 762 |
| Nastavení počtu segmentů                                          | 763 |
|                                                                   | 705 |
|                                                                   | 765 |
| Ρομζίτι ρέζκατμ ΤΡΑΡΙ                                             | 765 |
| Použití příkazu VYTÁHNI                                           | 768 |
| Tažení objektů podél trajektorie                                  | 768 |
| Tvorba ploch mezi 2D objekty                                      | 769 |
| Tvorba přímkových ploch                                           | 769 |
| Šablonování objektů                                               | 771 |
| Tvorba hraničních ploch                                           | 771 |
| -                                                                 |     |

|                                                               | Овзан      | 23 |
|---------------------------------------------------------------|------------|----|
| Doužití víco typů objektů                                     | 773        |    |
| Převod 2D objektů po povrchy                                  | 773        |    |
| Převod 20 objektu na povrchy<br>Převod sítí na hladké povrchy | 773        |    |
| Vytvoření desky z povrchu přidáním tloušťky                   | 775        |    |
| Extrahování hran povrchu nebo oblasti                         | 774        |    |
| Shrnutí                                                       | 775        |    |
| Kapitola 24                                                   |            |    |
| Vytváření těles a jejich editace ve 3D                        | 777        |    |
| Kreslení standardních tvarů                                   | 778        |    |
| Kreslení kvádru                                               | 778        |    |
| Kreslení klínu                                                | 779        |    |
| Kreslení kužele                                               | 780        |    |
| Kreslení koule                                                | 780        |    |
| Kreslení válce                                                | 781        |    |
| Kreslení anuloidu                                             | 782        |    |
| Kreslení jehlanu                                              | 782        |    |
| Vytváření vysunutých těles                                    | 784        |    |
| Správa objektů použitých k vytvoření objektů nových           | 785        |    |
| Použití příkazu VYTÁHNI                                       | 785        |    |
| Vytváření tažených těles                                      | 787        |    |
| Vytváření rotačních těles                                     | 789        |    |
| vytváření těles šablonováním                                  | 790        |    |
| vytváření polytěles                                           | 792        |    |
| Manipulace s tělesv                                           | 794        |    |
| Přetažení uzlů tělesa                                         | 795        |    |
| Výběr podobiektů                                              | 795        |    |
| Posouvání. Otáčení a změna velikosti pomocí nástroje gizmo    | 796        |    |
| Použití manipulátoru 3D přesun a příkazu 3DPOSUN              | 796        |    |
| Použití manipulátoru 3D rotace a příkazu 3DOTOČ               | 798        |    |
| Použití manipulátoru 3D měřítka a příkazu 3DMĚŘÍTKO           | 799        |    |
| Práce se sítěmi                                               | 801        |    |
| Vytváření sítí                                                | 802        |    |
| Úpravy sítí                                                   | 802        |    |
| Úprava sítě pomocí uzlů                                       | 802        |    |
| Nastavení vyhlazení sítě                                      | 802        |    |
| Zjemnění sítě                                                 | 803        |    |
| Vysunuti plochy<br>Deceli legí glasky                         | 803        |    |
| Rozaeleni piocny                                              | 803        |    |
| Vyostreni many<br>Dřovádění tělos a sítí                      | 803<br>804 |    |
| Převádění hladkých těles a povrchů na sítě                    | 804<br>804 |    |
| Převádění sítě na hladké těleso.                              | 805        |    |
| Tvorba složitých těles                                        | 808        |    |
| Siednocení těles                                              | 200<br>202 |    |
| Odečítání těles                                               | 209        |    |
| Tvorba tělesa z průniku dvou těles                            | 809        |    |
| . volva celesa z pranina avoa celes                           | 007        |    |

| Tvorba nového tělesa pomocí příkazu INTERFER               | 810                       |
|------------------------------------------------------------|---------------------------|
| Tlačení a tažení oblastí                                   | 813                       |
| Využití historie těles                                     | 813                       |
| Průniky a odřezávání těles                                 | 815                       |
| Použití příkazu PRŮŘEZ                                     | 815                       |
| Vytvoření živého řezu modelu                               | 816                       |
| Použití příkazu ODŘÍZNI                                    | 817                       |
| Použití editačních příkazů ve 3D prostoru                  | 819                       |
| Zrcadlení v 3D prostoru                                    | 820                       |
| Tvorba pole v 3D prostoru                                  | 821                       |
| Tvorba 3D obdélníkových polí                               | 821                       |
| Tvorba 3D kruhových polí                                   | 822                       |
| Otáčení ve 3D prostoru                                     | 823                       |
| Zarovnání objektů ve 3D prostoru                           | 825                       |
| Ořezávání a prodlužování ve 3D Prostoru                    | 827                       |
| Zaoblování ve 3D prostoru                                  | 829                       |
| Zkosení ve 3D prostoru                                     | 831                       |
| Rozložení a převádění 3D objektů                           | 833                       |
| Použití příkazu OBJEDIT                                    | 833                       |
| Úpravy ploch                                               | 834                       |
| Vysunování ploch                                           | 834                       |
| Posouvání ploch                                            | 835                       |
| Udsazování ploch                                           | 835                       |
| Midzani pioch                                              | 833                       |
| Zešikmení ploch                                            | 836                       |
| Kopírování ploch                                           | 836                       |
| Přiřazení barvy plochám                                    | 837                       |
| Přiřazení materiálu plochám                                | 837                       |
| Editace hran                                               | 837                       |
| Úpravy těles                                               | 838                       |
| Tvorba otisků těles                                        | 838                       |
| Čištění těles                                              | 839                       |
| Oddělování těles                                           | 839                       |
| lvorba skořepin těles                                      | 839                       |
| Overeni teles                                              | 840                       |
| Výpis vlastnosti télesa                                    | 841                       |
| Shrnutí                                                    | 842                       |
| Kapitola 25                                                |                           |
| Rendrování ve 3D                                           | 843                       |
| Rendrování                                                 | 843                       |
| Postupy rendrování                                         | <b>۲۰۵</b><br>۵ <i>۸۸</i> |
| Provedení výchozího rendrování                             | Q11                       |
|                                                            | 044<br>075                |
| i vuľud svelei<br>Nastavaní něodvoloného covětlaní         | 643                       |
| Naslavení preuvojeneno osveljení<br>Tvorba bodového světla | 840                       |
| Ι νοι μα μουονείτο Svetia<br>Νάτον                         | 040<br>047                |
|                                                            | 047                       |

|                                                   | Овѕан             |
|---------------------------------------------------|-------------------|
|                                                   |                   |
| Intenzita/Faktor intenzity                        | 847               |
| Stav84/                                           | 0.47              |
| FOLOMELINE<br>Stíp 949                            | 847               |
| lítlum                                            | 848               |
| Barva/Barva filtru                                | 849               |
| Vytvoření cílového bodového světla                | 849               |
| Tvorba reflektoru                                 | 850               |
| Vytvoření volného reflektoru                      | 851               |
| Tvorba vzdáleného světla                          | 851               |
| Napodobení slunečního svitu                       | 852               |
| Nastavení vlastností oslunění                     | 853               |
| Správa světel                                     | 854               |
| ráce s materiály                                  | 858               |
| Přiřazení materiálu z panelu nástrojů.            | 859               |
| Použití palety Materiály                          | 859               |
| Tvorba vlastních materiálů                        | 860               |
| Zvolte typ materiálu a šablonu.                   | 860               |
| Zvolte barvu materiálu                            | 861               |
| Volba dalších vlastností materiálu                | 862               |
| Přidání map textur, neprůhlednosti a nerovností   | 862               |
| Nastavení mapovaní<br>Nastavení světelných ofektů | 864               |
| Raslaveni svelených elektu<br>Přincioní matoriálů | 004<br>966        |
| Použití pozadí                                    | 800               |
|                                                   | 868               |
|                                                   | <b>808</b><br>971 |
| Jialistika<br>Illežení rendrovaných obrázků       | 871               |
|                                                   | 871               |
| onrnuti                                           | 8/2               |

# ČÁST V

## Organizace a správa výkresů

| Kapitola 26                                        |     |
|----------------------------------------------------|-----|
| Správa výkresů                                     | 875 |
| Přístup ke komponentám výkresu pomocí DesignCenter | 875 |
| Orientace v okně DesignCenter                      | 876 |
| Hledání pojmenovaných komponent a výkresů          | 877 |
| Použití složky Oblíbené                            | 878 |
| Přístup k pojmenovaným komponentám výkresu         | 879 |
| Vkládání výkresů                                   | 879 |
| Otevírání výkresů                                  | 879 |
| Vkládání bloků                                     | 879 |
| Vkládání rastrových obrázků                        | 879 |
| Připojení xrefu                                    | 880 |
| Vkládání hladin a stylů                            | 880 |
| Řízení zobrazení okna DesignCenter                 | 880 |
| Přístup k obsahu výkresů pomocí Palet nástrojů     | 882 |

| Vytvoření nové palety nástrojů                              | 882 |
|-------------------------------------------------------------|-----|
| Nástroje na přidávání obsahu                                | 883 |
| Přidávání příkazových nástrojů                              | 884 |
| Přetahování objektů z výkresu                               | 884 |
| Přidávání příkazů                                           | 884 |
| Kopírování nástroje                                         | 885 |
| Nastavení vlastností nástroje                               | 885 |
| Nastavení měřítka vkládaných objektů                        | 885 |
| Přesouvání, mazání a přejmenování nástrojů a palet nástrojů | 886 |
| Aktualizace nástrojů                                        | 886 |
| Nastavení voleb palety nástrojů                             | 887 |
| Organizace palet nástrojů                                   | 888 |
| Použití palety nástrojů                                     | 888 |
| Nastavení výkresových standardů                             | 891 |
| Použití nástrojů Standardy CAD                              | 891 |
| Vytvoření souboru standardů                                 | 892 |
| Asociace souboru standardů s výkresem                       | 892 |
| Kontrola výkresu na dodržení standardů                      | 893 |
| Urceni nastaveni CAD standardu                              | 894 |
| Pouziti hlasení o hladinách                                 | 896 |
| Prevadeni hladin                                            | 897 |
| Naslaveni mapovani nidum<br>Správa překládání bladin        | 897 |
| Vomunikační contrum                                         | 090 |
|                                                             | 900 |
|                                                             | 901 |
| Prace se sadami listu                                       | 902 |
| Porozumeni sadam listu                                      | 903 |
| Vytvoreni sady listu                                        | 904 |
| Nastavení vlastnosti                                        | 906 |
| Nastavaní něonosů sadu listů                                | 908 |
| Konfigurace textu razítka                                   | 909 |
| Konfigurace označovacích a odkazovacích bloků               | 911 |
| Přidávání a správa listů                                    | 912 |
| Použití sadv listů                                          | 918 |
| Tvorba výřezů z pojmenovaných pohledů                       | 918 |
| Vkládání odkazovacích bloků                                 | 918 |
| Vykreslování a publikování                                  | 919 |
| Archivace a eTransmit sad listů                             | 920 |
| Tvorba seznamu listů                                        | 920 |
| Organizace výkresů                                          | 923 |
| Archivace výkresů                                           | 923 |
| Hledání výkresů                                             | 924 |
| Zadání vlastností výkresu                                   | 925 |
| Dodržování bezpečnosti                                      | 926 |
| Ochrana heslem                                              | 926 |
| Digitální podpisy                                           | 927 |
| Vedení přehledu o propojených výkresech                     | 978 |
| Řočoní chyh a havárií                                       | 020 |
| nesem thyp a havain                                         | 727 |

|                                                     | OBSAH      |
|-----------------------------------------------------|------------|
|                                                     |            |
| Význam dočasných souborů                            | 930        |
| Oprava poškozených souborů                          | 930        |
| Zálohování výkresů                                  | 931        |
| Obnovení po havárii                                 | 932        |
| Správa výkresů z předchozích verzí                  | 932        |
| Shrnutí                                             | 933        |
| Kanitola 27                                         |            |
| Spolupráce s jinými aplikacemi                      | 935        |
| Import a ovport jiných couborových formátů          | 976        |
| Evport a export jinych souborových formatu          | 930        |
| Export do formátu DXE                               | 930        |
| Export do DGN formátu                               | 937        |
| Export do PDF formátu                               | 939        |
| Export do jiných souborových formátů                | 940        |
| Řízení zobrazení exportovaného souboru WMF          | 940        |
| Postup: Export WMF souboru                          | 941        |
| Import souborů                                      | 941        |
| Import DGN souboru                                  | 942        |
| Vložení souboru DXF                                 | 943        |
| Práce s rastrovými obrázky                          | 943        |
| Připojování obrázků                                 | 944        |
| Správa obrázků                                      | 945        |
| Ořezávání obrázků                                   | 946        |
| Řízení zobrazení obrázku                            | 947        |
| Zobrazení obrázku                                   | 947        |
| Kvalita obrázku                                     | 948        |
| Průhlednost obrázku                                 | 948        |
| Rám obrázku                                         | 948        |
| Poradi vykresleni                                   | 948        |
| Vkladaní, propojování a připojování obrazků         | 950        |
| Vkládání objektů do výkresu                         | 951        |
| Použití příkazu Vložit s upřesněním                 | 953        |
| Vkládání dat do výkresu                             | 953        |
| vkladani vykresových objektu do jine aplikace       | 954        |
| Propojovani dat                                     | 950        |
| Shrnuti                                             | 958        |
| Kapitola 28                                         |            |
| Tvorba elektronického výstupu                       | 959        |
| Odesílání výkresů                                   | 959        |
| Doužití funkco oTransmit                            | 959        |
| Nactavení přenosu                                   | 960        |
|                                                     | 900<br>063 |
| Otevirani Vykresu z webu                            | 202        |
| Pouziti dialogu Prochazet webove stranky - Utevrit  | 963        |
| Pretazeni objektu do vykresu Pomoci techniky i-drop | 963        |
| vytvarení hyperodkazu na objekty                    | 964        |
| Vytváření hyperodkazu                               | 964        |
|                                                     |            |

~

| Použití hypertextového odkazu                                          | 966 |
|------------------------------------------------------------------------|-----|
| Editace hypertextového odkazu                                          | 966 |
| Publikování výkresů                                                    | 967 |
| Porozumění souborům DWF a DWFx                                         | 967 |
| Vytváření 2D DWF a DWFx souborů                                        | 968 |
| Spuštění příkazu PUBLIKUJ                                              | 968 |
| Přidání výkresu do seznamu výkresů.                                    | 969 |
| Odstranění modelového prostoru nebo karty rozvržení ze seznamu výkresů | 970 |
| Editace seznamu výkresů                                                | 970 |
| Definování výstupu                                                     | 971 |
| Nastavení voleb publikování                                            | 971 |
| Publikování                                                            | 972 |
| Vytváření DWF souborů z jiných aplikací                                | 972 |
| Automatické Publikování                                                | 972 |
| Vytváření 3D DWF a 3D DWFx souborů                                     | 974 |
| Použití průvodce Publikovat na webových stránkách                      | 975 |
| Přímé vystavení DWF a DWFx souborů                                     | 978 |
| Editace webových stránek                                               | 978 |
| Prohlížení DWF a DWFx výkresů                                          | 978 |
| Použití voleb prohlížení                                               | 979 |
| Tisk a vykreslování                                                    | 980 |
| Shrnutí                                                                | 983 |

ČÁST VI

## Přizpůsobení AutoCADu a AutoCADu LT

| Kapitola 29                                            |      |
|--------------------------------------------------------|------|
| Přizpůsobení příkazů, panelů nástrojů a palet nástrojů | 987  |
| Práce s přizpůsobitelnými soubory                      | 988  |
| Editace přizpůsobitelných souborů                      | 989  |
| Zálohování přizpůsobitelných souborů                   | 989  |
| Použití verzí příkazů pro příkazový řádek              | 991  |
| Dokumentace v souborech                                | 993  |
| Vytváření zkratek pro spouštění příkazů                | 993  |
| Vytváření zkratek pro spouštění programů Windows       | 994  |
| Vytváření klávesových zkratek pro spouštění příkazů    | 994  |
| Přizpůsobení panelů nástrojů                           | 997  |
| Přizpůsobení klasických panelů nástrojů                | 998  |
| Odstraňování tlačítek z existujícího panelu nástrojů   | 999  |
| Vytvoření nového panelu nástrojů                       | 999  |
| Přidávání tlačítek                                     | 1000 |
| Vytváření uživatelských příkazů                        | 1001 |
| Použití editoru tlačítek                               | 1001 |
| Vytváření plovoucích panelů                            | 1003 |
| Odstraňování vlastních příkazů                         | 1003 |
| Přizpůsobení panelu nástrojů Rychlý přístup            | 1004 |
| Vytváření a zobrazování panelu nástrojů Rychlý přístup | 1004 |
| Přidání rozevíracího seznamu                           | 1005 |

|                                                       | Овзан        |
|-------------------------------------------------------|--------------|
| Přizpůsobení palet nástrojů<br>Shrnutí                | 1008<br>1009 |
| Kapitola 30                                           |              |
| Vytváření maker a prezentací                          | 1011         |
| Tvorba maker pomocí souborů skriptů                   | 1011         |
| Vytváření souboru skriptu                             | 1011         |
| Spuštění souboru skriptu                              | 1013         |
| Spuštění skriptu z výkresu                            | 1013         |
| Spusteni skriptu pri startu AutoCADu nebo AutoCADu Li | 1013         |
| Nanravani maker                                       | 1016         |
| vytvorení akchino makra<br>Editace akčního makra      | 1010         |
| Přehrávání makra                                      | 1017         |
| Tvorba prezentací                                     | 1018         |
| Vytváření snímků                                      | 1019         |
| Prohlížení snímků                                     | 1019         |
| Použití skriptů k tvorbě prezentací                   | 1020         |
| Vytváření knihoven snímků                             | 1022         |
| Shrnutí                                               | 1023         |
| Kapitola 31                                           |              |
| Vytváření vlastních typů čar a šrafovacích vzorů      | 1025         |
| Tuerba turbů čar                                      | 1025         |
| Tvorba iednoduchých tvpů čar                          | 1025         |
| Vytyáření komplexních typů čar                        | 1023         |
| Tyorha šrafovacích vzorů                              | 1027         |
| Shrnuti                                               | 1031         |
| Shindd                                                | 1055         |
| Kapitola 32                                           |              |
| Vytváření tvarů a fontů                               | 1037         |
| Tvorba tvarů                                          | 1037         |
| Používání souboru tvarů                               | 1038         |
| Tvorba souborů tvarů                                  | 1038         |
| Použití kódů délky a směru                            | 1039         |
| Použítí doplňkových kódů tvarů                        | 1039         |
| Upravy souboru tvaru                                  | 1044         |
| l vorba fontu pisma<br>Chanatí                        | 1044         |
| Snrnuti                                               | 1046         |
| Kapitola 33                                           |              |
| Přizpůsobení pásu karet a nabídek                     | 1047         |
| Práce se souborem uživatelských úprav                 | 1047         |
| Porozumění souborům uživatelských úprav               | 1048         |
| Načítání a uvolňování souborů uživatelských úprav     | 1049         |

| Načtení a uvolnění souboru uživatelských úprav                | 1049 |
|---------------------------------------------------------------|------|
| Načítání a uvolňování částečných souborů uživatelských úprav. | 1050 |
| Převádění uživatelských úprav mezi soubory                    | 1051 |
| Přizpůsobení rozhraní                                         | 1051 |
| Prohlížení pásu karet                                         | 1052 |
| Psaní maker                                                   | 1055 |
| Přizpůsobení pásu karet                                       | 1057 |
| Porozumění panelům pásu karet                                 | 1057 |
| Přidání příkazu do panelu pásu karet                          | 1058 |
| Přidání panelu pásu karet do karty                            | 1059 |
| Přidání karty do pásu karet                                   | 1059 |
| Přidání karty do kontextového stavu                           | 1059 |
| Přizpůsobení rozbalovacích nabídek                            | 1060 |
| Vytváření vnořených nabídek                                   | 1061 |
| Přizpůsobení místních nabídek                                 | 1065 |
| Objektové nabídky                                             | 1065 |
| Přizpůsobení tlačítek myši a tabletu                          | 1067 |
| Přizpůsobení obrázkových nabídek                              | 1069 |
| Přizpůsobení tabletových nabídek                              | 1070 |
| Práce s obrazovkovými nabídkami                               | 1071 |
| Vytváření klávesových zkratek                                 | 1071 |
| Práce s klávesovými zkratkami                                 | 1071 |
| Práce s klávesami dočasných modifikací                        | 1072 |
| Přizpůsobení akcí poklepání                                   | 1073 |
| Přizpůsobení palety Rychlé vlastnosti a popisků tlačítek      | 1074 |
| Shrnutí                                                       | 1075 |

# ČÁST VII

## Programování v AutoCADu

| Kapitola 34                                              |      |
|----------------------------------------------------------|------|
| Porozumění základům AutoLISPu a Visual LISPu             | 1079 |
| Úvod do Visual LISPu                                     | 1080 |
| Opening Visual LISP                                      | 1080 |
| Otevření a načtení souboru AutoLISPu do okna Visual LISP | 1080 |
| Načtení souboru AutoLISPu                                | 1080 |
| Použití procedury AutoLISPu v AutoCADu                   | 1083 |
| Pohled na proceduru AutoLISPu                            | 1083 |
| Použití editoru Visual LISP                              | 1085 |
| Uzavření souboru a Visual LISPu                          | 1086 |
| Získání nápovědy pro Visual LISP                         | 1087 |
| Práce s výrazy AutoLISPu                                 | 1088 |
| Pochopení syntaxe AutoLISPu                              | 1088 |
| Práce s čísly a textem                                   | 1088 |
| Použití AutoLISPu na příkazovém řádku                    | 1090 |
| Vytváření souborů AutoLISPu                              | 1091 |
| Shrnutí                                                  | 1093 |

|                                                                                                    | Овзан |
|----------------------------------------------------------------------------------------------------|-------|
|                                                                                                    |       |
| Rapitola 35                                                                                             | 1005  |
| Prace s Autolispem                                                                                      | 1095  |
| Tvorba proměnných                                                                                       | 1095  |
| Práce s příkazy AutoCADu                                                                                | 1096  |
| Přístup k příkazům AutoCADu                                                                             | 1096  |
| Vytváření funkcí                                                                                        | 1097  |
| lvorba funkci s argumenty<br>Dré se se svetém svémi svem ženémi                                         | 1100  |
|                                                                                                    | 1101  |
| Prace se seznamy                                                                                        | 1103  |
| Tvorba točkových párů                                                                                   | 1103  |
| Nastavoní nodmínok                                                                                      | 1104  |
| Podmínkové struktury                                                                                    | 1104  |
| Smvčkové struktury                                                                                      | 1105  |
| Snráva výkresových objektů                                                                              | 1109  |
| Získání informací o objektu                                                                             | 1109  |
| Úprava objektů                                                                                          | 1111  |
| Vytváření výběrových množin                                                                             | 1111  |
| Získání vstupu od uživatele                                                                             | 1114  |
| Doladění                                                                                                | 1116  |
| Shrnutí                                                                                                 | 1118  |
| Kanitola 36                                                                                             |       |
| Pokročilé funkce Autol ISDu                                                                             | 1110  |
|                                                                                                    | 1119  |
| Porozuméní lokálním a globálním proměnným                                                               | 1119  |
| Práce s funkcemi ActiveX ve Visual LISPu                                                                | 1121  |
| Vyhledávání a úpravy v AutoLISPu                                                                        | 1121  |
| Použití funkci ActiveX ve Visual LISPu<br>Načítání a úprava obiektových informací nomocí funkcí ActiveX | 1125  |
| Vytváření objektů s ActiveX                                                                             | 1123  |
| Ladění kódu                                                                                             | 1129  |
| Použití okna trasování chyb                                                                             | 1131  |
| Práce se zarážkami                                                                                      | 1131  |
| Použití okna kukátka                                                                                    | 1134  |
| Shrnutí                                                                                                 | 1135  |
| Kapitola 37                                                                                             |       |
| Programování v jazyce Visual Basic for Applications                                                     | 1137  |
| Začínáme pracovat s VBA                                                                                 | 1138  |
| Zobrazení prostředí VBA                                                                                 | 1138  |
| Seznámení s VBA                                                                                         | 1139  |
| Objekty a kolekce objektů                                                                               | 1140  |
| Metody a vlastnosti                                                                                     | 1140  |
| Zkoumání hierarchického modelu                                                                          | 1140  |
| Ziskávání nápovědy                                                                                      | 1142  |

| Psaní kódu VBA                            | 1143 |
|-------------------------------------------|------|
| Pohled na syntaxi VBA                     | 1144 |
| Ukládání procedury VBA                    | 1146 |
| Načtení procedury VBA                     | 1147 |
| Spuštění procedury VBA                    | 1147 |
| Používání Editoru Visual Basic            | 1147 |
| Funkce proměnných                         | 1149 |
| Tvorba příkazů VBA                        | 1151 |
| Získávání vstupu od uživatele             | 1151 |
| Tvorba dialogů                            | 1154 |
| Panel nástrojů Toolbox                    | 1155 |
| Úprava vlastností dialogu                 | 1156 |
| Přidávání ovládacích prvků do dialogu     | 1156 |
| Přidání prvku Command button              | 1156 |
| Napsání kódu VBA pro prvek Command button | 1157 |
| Přidání prvku Label                       | 1157 |
| Přidání dalších ovládacích prvků          | 1157 |
| Úpravy objektů                            | 1160 |
| Používání konstant                        | 1160 |
| Používání funkcí                          | 1161 |
| Ladění a zachytávání chyb                 | 1161 |
| Přechod k vyšší úrovni programování       | 1162 |
| Shrnutí                                   | 1163 |
| Poslední slovo                            | 1163 |

ČÁST VIII

## Přílohy

| Příloha A                                               |      |
|---------------------------------------------------------|------|
| Instalace a konfigurace AutoCADu a AutoCADu LT          | 1167 |
| Instalace AutoCADu a AutoCADu LT                        | 1167 |
| Příprava na instalaci                                   | 1167 |
| Spuštění instalace                                      | 1169 |
| Instalace funkce VBA enabler                            | 1172 |
| Instalace síťových licencí a nástrojů CAD Manager tools | 1172 |
| Změna instalace                                         | 1172 |
| Autorizace AutoCADu a AutoCADuLT                        | 1173 |
| Konfigurace a použití pracovních prostorů               | 1174 |
| Vytváření a modifikace pracovních prostorů              | 1174 |
| Přepínání mezi pracovními prostory                      | 1175 |
| Použití počátečního nastavení                           | 1176 |
| Konfigurace AutoCADu a AutoCADu LT                      | 1177 |
| Přizpůsobení stavového řádku.                           | 1177 |
| Konfigurace možností                                    | 1177 |
| Karta Soubory                                           | 1178 |
| Karta Zobrazení                                         | 1178 |

|                                                                                                    | Овзан                                                                                                    |
|----------------------------------------------------------------------------------------------------|----------------------------------------------------------------------------------------------------|
| Karta Otevřít a uložit<br>Karta Vykreslování a publikování<br>Karta Systém<br>Karta Uživatelské nastavení<br>Karta Uživatelské nastavení<br>Karta 3D Modelování<br>Karta 3D Modelování<br>Karta Výběr<br>Karta Profily<br><b>Přizpůsobení spouštění AutoCADu</b><br>Použití přepínačů příkazového řádku<br>Konfigurační soubory<br>Tvorba vícenásobných konfigurací<br><b>Konfigurace plotru</b><br>Použití Správce plotrů<br>Úpravy konfigurace plotru | 1180<br>1182<br>1184<br>1187<br>1190<br>1191<br>1192<br>1193<br><b>1194</b><br>1194<br><b>1195</b><br>1197<br><b>1197</b><br>1198<br>1198<br>1198 |
| Zkoumání AutoCADu a AutoCADu LT                                                                                                    | 1201                                                                                                    |
| Použití zdrojů nápovědy AutoCADu a AutoCADu LT                                                                                                    | 1201                                                                                                    |
| Učte se přímo u dodavatele                                                                                                    | 1201                                                                                                    |
| Účastněte se kurzu                                                                                                    | 1202                                                                                                    |
| Učte se od jiných uživatelů                                                                                                    | 1202                                                                                                    |
| Čtěte časopisy a informační bulletiny                                                                                                    | 1202                                                                                                    |
| Přístup k technické podpoře                                                                                                    | 1203                                                                                                    |
| Uživatelské skupiny Autodesku                                                                                                    | 1203                                                                                                    |
| Internetové zdroje                                                                                                    | 1203                                                                                                    |
| Příloha C                                                                                                    |                                                                                                    |
| Co je na disku DVD                                                                                                    | 1207                                                                                                    |
| AutoCAD 2010                                                                                                    | 1207                                                                                                    |
| AutoCAD 2010                                                                                                    | 1207                                                                                                    |
| AutoCAD LT 2010                                                                                                    | 1207                                                                                                    |
| Doplňkový software                                                                                                    | 1207                                                                                                    |
| Autodesk Design Review 2010                                                                                                    | 1207                                                                                                    |
| Autodesk Impression 3                                                                                                    | 1207                                                                                                    |
| DWG TrueView 2010                                                                                                    | 1208                                                                                                    |
| Podpůrné soubory                                                                                                    | 1208                                                                                                    |
| Výuková videa                                                                                                    | 1208                                                                                                    |
| Zdrojové soubory                                                                                                    | 1208                                                                                                    |
| Výkresy                                                                                                    | 1208                                                                                                    |
| Cvičení                                                                                                    | 1208                                                                                                    |
| Ukázkové výkresy                                                                                                    | 1208                                                                                                    |
| Rejstřík                                                                                                    | 1217                                                                                                    |

Mému MMY za to, že mě naučil, že život je víc než setkání očí a že hlubší úrovně života jsou inteligentnější, mocnější a šťastnější.

# O autorce

**Ellen Finkelstein** se učila AutoCAD v Izraeli, kde se potýkala s manuálem psaným v angličtině. Po návratu do USA začala konzultovat a vyučovat AutoCAD a také další počítačové programy, jako Microsoft Word, Excel a PowerPoint. Vyučovala též v kurzech programování a použitelnosti webů. Její internetová stránka **www.ellenfinkelstein.com** obsahuje tipy a techniky pro AutoCAD, PowerPoint a prezentace. Ellen Finkelstein navíc provozuje blog AutoCAD Tips a měsíčník AutoCAD Tips Newsletter. O AutoCADu už napsala hodně, včetně článků na webu Autodesku a témat v systému nápovědy AutoCADu. Její první kniha se jmenovala AutoCAD For Dummies Quick Reference. Od té doby napsala knihy o programech PowerPoint, OpenOffice. org (OpenOffice. org For Dummies), Flash (např. Flash CS4 For Dummies) a o webových technologiích (Syndicating Web Sites with RSS Feeds For Dummies). Nyní držíte v ruce její desáté (obdivuhodné!) vydání této knihy, která se dříve objevila pro verze AutoCADu 14, 2000, 2002, 2004, 2005, 2006, 2007, 2008 a 2009.

# Předmluva

#### Blahopřejeme!

Ať už jste začátečníci, nebo experti na AutoCAD, zakoupením této knihy jste udělali dobrou investici. Tato kniha bude cenným doplňkem vaší knihovny, který budete pravidelně používat jako příručku a návod k práci s AutoCADem a jeho novými funkcemi. Je to vynikající zdroj pro studium i pro rychlý náhled na kteroukoli funkci AutoCADu.

Kniha pokrývá vše od základů AutoCADu, přes 3D modelování až po programování. Výklad je velmi přehledný a díky zevrubnému rejstříku je vyhledávání hračkou.

Na DVD najdete příklady z praxe, které vám pomohou rychle porozumět koncepcím a pomocí cvičení se je naučit používat. Ještě zajímavější je skutečnost, že příklady výkresů a cvičení jsou uloženy ve formátech "Před" a "Po", takže můžete kontrolovat správnost svých výsledků.

Ellen píše knihy o AutoCADu již tak dlouho, že zde u nás v Autodesku a ve světě AutoCADu její jméno prakticky zdomácnělo. Aktivně se účastní našeho beta programu a pomáhá udávat směr vývoje budoucích verzí AutoCADu. Budete se učit od skutečně nejlepšího a nejzkušenějšího profesionála v této oblasti.

Ačkoli se hloubka výkladu podaného v této knize zdá možná přehnaná, nedejte se zastrašit tloušťkou knihy. Vyberte si, co se chcete naučit, a u toho místa začněte. Pokud se chcete naučit, co je nového, vyberte si každý týden jedno téma.

Děkujeme, Ellen, že jste vytvořila další velkolepé vydání Mistrovství v AutoCADu. Naši zákazníci z ní budou mít stejný užitek, až ji budou číst, jako já.

> Kathy O'Connell AutoCAD Product Manager Autodesk, Inc.

# Poděkování

Ráda bych poděkovala zvláště Stephanii McCombo, mé redaktorce, která mi velmi pomáhala při psaní této knihy.

Velké díky patří Jade Williamsovi, jehož bezvadné organizační schopnosti udržely knihu pohromadě. Jade přechovával nekonečné množství verzí textu a obrázků, koordinoval psaní, úpravy a produkci celé knihy.

Děkuji Lee Ambrosiusovi, (www.hyperpics.com), velmi dobrému odbornému technickému redaktorovi většiny knihy. Leeovy komentáře knihu vylepšily. Kromě toho Lee a Brian Benton aktualizovali kapitoly a jejich expertní pomoc mi usnadnila tento gigantický projekt. A konečně Darren Young odvedla znamenitou práci při úpravách Leeho kapitol. Tito tři jsou autoritami v oblasti AutoCADu a vy, čtenáři, z toho máte užitek.

Také děkuji Marylouise Wiack za velmi přesnou úpravu této hluboce technické knihy a všem lidem z nakladatelství Wiley za pomoc při produkci této knihy a DVD.

Děkuji Kathy O'Connell, productmanagerovi Autodesku, za vynikající předmluvu k této knize. Dále bych ráda vyjádřila velké ocenění členům týmu Autodesk beta, a produktových týmů, kteří mi velmi pomáhali během beta periody. Jsou to Shaan (ten velký) Hurley, Nate Bartley, Eric Stover, Matt Stein a mnoho dalších.

Mnoho lidí přispělo do této knihy výkresy a softwarem. Ráda bych poděkovala každému z nich. Pomohli udělat z knihy vyčerpávající a komplexní zdroj pro AutoCAD a AutoCAD LT.

Nakonec bych ráda poděkovala mému manželovi Evanovi, který mi pomáhal doma, když jsem psala, psala a psala. Bez jeho podpory bych tuto knihu nemohla dokončit.

# Úvod

Vítejte v *Mistrovství v AutoCADu*. Ať už používáte AutoCAD nebo AutoCAD LT, najdete zde komplexní vysvětlení všech mocných nástrojů, které potřebujete znát, abyste mohli vytvářet výkresy čehokoli. Kniha je koncipována jako podrobný průvodce pro oba programy, AutoCAD i AutoCAD LT.

Toto dílo pokrývá všechna zajímavá témata AutoCADu a AutoCADu LT. Jestliže jste začátečníci, najdete tu vše, co potřebujete, abyste mohli začít. Pokud už AutoCAD nebo AutoCAD LT používáte, kniha vám přinese rozšíření znalostí. Ačkoli tuto knihu můžete používat jako návod, jste-li teprve na začátku studia nového programu, bude vám také dobrou příručkou, ke které se můžete vracet znovu a znovu. Krátké návody ke každému tématu vám pomohou naučit se rychle vytvářet profesionální výkresy. Na DVD najdete šokující množství výkresů, zkušební verzi AutoCADu 2010, a doplňkové programy (pouze pro AutoCAD). Tato kniha je vše, co potřebujete, abyste AutoCAD plně využili.

Pro AutoCAD 2010 je položen důraz na široké využití nových funkcí, včetně parametrických proměnných a 3D modelování.

## Je tato kniha pro vás?

*Mistrovství v AutoCADu* pokrývá všechny podstatné funkce AutoCADu a AutoCADu LT, a doplňuje jasné a srozumitelné příklady z průmyslové praxe a návody, které vám pomohou přizpůsobit vše vašim potřebám.

Ačkoli kniha plně pokrývá základy, jsou doplněny také materiály o mnoha pokročilých technikách, včetně AutoLISP, 3D modelování, renderingu a uživatelského nastavení. (Většina pokročilých funkcí se týká jen AutoCADu.) Následující kategorie vám pomohou rozhodnout se, jestli je tato kniha pro vás.

#### Jestliže jste začátečníci s AutoCADem nebo AutoCADem LT

Jestliže jste začátečníci s AutoCADem nebo AutoCADem LT, *Mistrovství v AutoCADu* vás provede vším, co potřebujete, abyste mohli efektivně začít tvořit výkresy jakéhokoli druhu. Prostě začněte na začátku.

#### Jestliže upgradujete na AutoCAD 2010 nebo AutoCAD LT 2010

Tato kniha upozorňuje na všechny novinky a pomůže vám provést upgrade tak hladce, jak je to jen možné. Hledejte ikony NOVINKA.

#### Jestliže přecházíte z jiného CAD programu

Už víte, co všeobecně znamená CAD. Tato kniha vám jasně vysvětlí, jak kreslit v AutoCADu a AutoCADu LT výkresy modelů, které jste již dříve kreslili. A navíc naleznete velké množství důležitých informací o převádění souborů a dat z jiných formátů.

## Jak je tato kniha zorganizována

Kniha je rozdělena do osmi částí.

#### Část I: Základy AutoCADu a AutoCADu LT

Část I nabízí vysvětlující informace, které potřebujete, abyste mohli začít kreslit. Začíná "rychlou exkurzí", rychle vás uvede do výkresu a potom vám ukáže, jak začít kreslit, používat příkazy, zadávat souřadnice a nastavovat výkres.

#### Část II: Dvourozměrné kreslení

Část II pokrývá všechny příkazy a postupy pro kreslení a úpravy ve dvourozměrném prostoru. Dále zde vysvětluji, jak ovládat procesy s hladinami, zoomem a posouváním pohledu. Najdete zde také informace o kótování, vykreslování a tisku.

#### Část III: Práce s daty

Část III se věnuje mnoha způsobům jak organizovat a sdílet data, včetně bloků, atributů, externích referencí a externích databází.

#### Část IV: Kreslení ve 3D

Část IV vysvětluje vše, co potřebujete znát ke 3D prostorovému kreslení. Zde se probírá také prezentace 3D výkresů pomocí stínování a rendrovacích technik.

#### Část V: Organizace a správa výkresů

Část V vám pomůže zapracovat AutoCAD a AutoCAD LT do vašeho pracovního světa. Vysvětlí vám jak nastavit standardy, spravovat výkresy a pracovat s jinými aplikacemi. Je uzavřena kapitolou o tvorbě elektronického výstupu.

#### Část VI: Přizpůsobení AutoCADu a AutoCADu LT

Část VI uvádí nástroje, které potřebujete pro přizpůsobení příkazů, panelů nástrojů, typů čar, šrafovacích vzorů, tvarů, fontů a pásu karet. Naleznete zde také kapitolu o tvorbě maker pomocí skriptovacích souborů a Záznamníku akcí.

#### Část VII: Programování AutoCADu

Část VII vás uvede do programování AutoCADu. Obsahuje tři kapitoly o AutoLISPu, Visual LISPu a jednu kapitolu o Visual Basic for Applications. Tato část je použitelná pouze v AutoCADu.

#### Část VIII: Přílohy

Část VIII přináší doplňkové informace pro uživatele AutoCADu a AutoCADu LT. Příloha A nabízí pokyny pro instalaci a konfiguraci AutoCADu a AutoCADu LT. Příloha B informuje o doplňkových zdrojích pro uživatele AutoCADu a AutoCADu LT. Příloha C vysvětluje, co najdete na DVD.

## Jak používat tuto knihu

Tuto knihu můžete používat dvěma způsoby: jako výukový manuál, nebo jako referenční příručku.

#### Jako výukový manuál

Obecná struktura knihy jde směrem od jednoduchého ke složitějšímu a každá kapitola obsahuje několik cvičení krok za krokem. To vám umožňuje používat knihu jako výukový manuál od začátku až do konce. Vždycky se můžete vrátit a zopakovat kterékoli cvičení, kdykoli si potřebujete osvěžit vzpomínky na dílčí téma.

Pro začátečníky je podstatná Část I: Základy AutoCADu a AutoCADu LT, a Část II: Kreslení ve 2D. Potom se můžete věnovat kapitolám, které vás zajímají. Část III (Práce s daty) a Část V (Organizace a správa výkresů) jsou pro začátečníky také přínosem. Středně pokročilí uživatelé jsou pravděpodobně seznámeni s většinou materiálu v Části I a raději přeskočí na konkrétní témata, která je zajímají. Nezapomeňte ovšem, že v Části I je také uvedeno mnoho novinek. V knize je rozhodně dost materiálu, aby se středně pokročilí uživatelé mohli stát opravdu pokročilými.

Kniha je koncipována jako podrobná a zevrubná, a jejím cílem je obsáhnout všechny důležité aspekty AutoCADu a AutoCADu LT. Proto se neznepokojujte, pokud se vám některá část zdá až příliš podrobná. Najdete si ji, až na ni budete připraveni.

Kniha *Mistrovství v AutoCADu* je organizována jako referenční příručka, kterou můžete vzít do ruky, když nevíte jak dál, nebo když něco děláte poprvé. Každá kapitola pokrývá své téma kompletně a tak, abyste snadno našli, co hledáte. Každé cvičení (s několika výjimkami) může být provedeno samostatně bez ohledu na ostatní cvičení v dané kapitole. Můžete se prostě podívat na téma a provést příslušná cvičení, aniž byste museli procházet celou kapitolu. Kompletní rejstřík na konci knihy vám rovněž pomůže najít hledaná témata.

## Provádění cvičení

AutoCAD lze velmi přizpůsobit. A co je důležitější, AutoCAD lze přizpůsobit mnoha různými metodami. Tato kniha předpokládá, že pracujete ve výchozím nastavení. V prostředí AutoCADu však můžete udělat mnoho změn a nastavení, jež změní nejen vzhled rozhraní a samotného výkresu, ale dokonce i samotnou funkcionalitu programu do podoby odlišné od té, která je předvedena v této knize. Jestliže si nainstalujete AutoCAD nebo AutoCAD 2010 a sami provedete změny nastavení, budete vědět, jaké změny jste provedli. Jestliže ale budete používat počítač, na kterém provedl změny nastavení někdo jiný, může vám rozhovor s dotyčnou osobou pomoci, abyste se dověděli, jaké změny na vás čekají.

Kromě toho některé změny v nastavení programu provedete během cvičení, která budete provádět podle knihy. Většinou jde o malé změny, které dělá každý uživatel během práce. Z bezpečnostních důvodů sledujte ikony TIP a UPOZORNĚNÍ, které vás upozorní na změny, jež by mohly mít vážné následky, jako třeba změna nastavení nabídek. Například když měníte nastavení nabídek, najdete pokyny, abyste nabídky uložili do souboru pod novým jménem a dále pracovali s tímto novým souborem nabídek, nikoli s originálem. Přesto však, pokud pracujete na síti, je důležité, abyste změny konzultovali s ostatními, kteří by mohli být vámi provedenými změnami překvapeni.

Pokud provádíte cvičení, doporučuji, abyste je prováděli od začátku. Důležité pokyny jsou uvedeny již na začátku cvičení, abyste věděli, jaké změny můžete na svém systému způsobit.

Například jedno z prvních cvičení vás navede, abyste si vytvořili vlastní složku, kam budete ukládat své výkresy během cvičení. Tato složka vám umožní přechovávat cvičné výkresy odděleně od pracovních výkresů. Ovšem každé cvičení je samostatné, takže můžete provádět jen ta cvičení, která chcete.

#### KŘÍŽOVÝ ODKAZ

Můžete si vytvořit své vlastní nastavení, abyste se mohli ujistit, že některé změny, které uděláte, neovlivní ostatní pracovníky. Pokyny k vytvoření vlastního nastavení najdete v Příloze A pod nadpisem "Tvorba vícenásobných konfigurací".

Cvičení v *Mistrovství v AutoCADu* byla pečlivě kontrolována odborným redaktorem, aby byla zajištěna jejich přesnost. Nemůžeme však předpokládat všechny situace způsobené hardwarem, softwarem nebo nastavením. Pokud máte se cvičením problém, kontaktujte mě na e-mailové adrese uvedené na konci tohoto úvodu, abych mohla problém opravit v příštím vydání knihy. Pokusím se také poskytnout vám informace, které potřebujete k dokončení cvičení.

### Konvence použité v této knize

Vzhledem k tomu, že je vždy několik způsobů, jak každý příkaz AutoCADu nebo AutoCADu LT provést, přečtěte si pozorně tuto sekci, abyste porozuměli typografickým konvencím. Znalost těchto konvencí se vám bude hodit při provádění cvičení.

#### Použití příkazů

AutoCAD a AutoCAD LT nabízí pracovní prostory (vysvětleno podrobně v Příloze A), které umožňují mnoho různých způsobů provádění příkazů. Výchozí pracovní prostor, 2D Kreslení a poznámka, používá pás karet a aplikační nabídku, zatímco AutoCAD Classic používá tradiční nabídky a panely nástrojů. V celé knize používám výchozí pracovní prostor (nebo 3D Modelování). Všechny pracovní prostory nabízejí příkazový řádek, kde můžete zadávat příkazy pomocí jejich názvů.

Když vysvětluji, jak provádět příkaz, dávám pokyny k provádění na kartách. Jako doplněk skoro vždy uvádím název příkazu, abyste jej mohli zadat na příkazovém řádku.

Nový pás karet mě uvádí trochu do rozpaků, protože vím, že mnozí lidé, hlavně ti, kteří přecházejí ze starších verzí AutoCADu, jej nebudou používat a raději si přepnou na klasický pracovní prostor, aby viděli své známé nabídky a panely nástrojů. Cítím však, že uvést všechny možnosti provádění příkazů (na pásu karet, na panelech nástrojů nebo v nabídkách a v příkazovém řádku) by bylo nepříjemně matoucí a zabíralo by to mnoho prostoru. Co máte dělat, pokud používáte tuto knihu s prostorem AutoCAD Classic?

V mnoha případech, zvláště pokud upgradujete, obvykle víte, kde najdete známé příkazy. Pro nové příkazy je snadné nalézt jejich umístění v prostoru AutoCAD Classic pomocí nápovědy. Proveďte následující postup:

- Stiskněte F1, a otevře se okno Nápověda k aplikaci AutoCAD 2010.
- Klepněte na kartu Obsah vlevo.
- Rozbalte větev Referenční příručka a položku Příkazy.
- Rozbalte první skupinu příkazů a klepněte na příkaz.
- Podívejte se nahoru na pravém panelu, kde vidíte pokyny ke všem dostupným metodám provedení tohoto příkazu.

Když píši o pásu karet, mohu říci: Vyberte kartu Výchozí  $\rightarrow$  Kreslit  $\rightarrow$  Úsečka. To znamená klepnout na kartu Výchozí, pokud ještě není zobrazena, podívat se na panel Kreslit a klepnout na tlačítko Úsečka. Pokud si nejste jistí, na které tlačítko máte klepnout, postůjte s kurzorem nad tlačítkem a uvidíte tip, který vám řekne více informací. Můžete rozbalit mnoho panelů klepnutím na jejich záhlaví na spodní straně pásu karet. Jestliže je příkaz na rozbalené sekci, zmiňuji to v pokynech.

Některé z panelů na pásu karet mají rozbalovací seznam, který je vlastně podnabídkou. Abych mohla vysvětlit, které tlačítko máte použít, musím napsat: vyberte kartu Zobrazit  $\rightarrow$  Navigace  $\rightarrow$  rozbalovací seznam Zoom  $\rightarrow$  Zoom Maximálně. Ačkoli neznám dobrou alternativu, není to plně uspokojivé ze dvou důvodů. Za prvé složité. Za druhé se neobjevují názvy rozbalovacích seznamů, což stěžuje rozeznání, který je který. Většinou se ovšem tlačítko objevuje v seznamu, o kterém mluvím.

Když chci vysvětlit, který příkaz máte zvolit z nabídky Aplikace, píši: "Vyberte tlačítko Aplikace → Uložit", což znamená, že máte klepnout na tlačítko Aplikace v levém horním rohu okna programu a potom klepnout na tlačítko Uložit.

Každý příkaz má svůj název, který můžete napsat v příkazovém řádku, jenž je na dolním okraji obrazovky. Názvy příkazů jsou uvedeny velkými písmeny, jako KRUŽNICE. Funkce AutoLISPu (které používá pouze AutoCAD) jsou uvedeny malými kapitálkami, jako třeba COMMAND.

#### Obrázky

Z důvodů čitelnosti obrázků používám výchozí nastavení s bílým pozadím v AutoCADu a AutoCADu LT. Mnoho lidí však používá černé pozadí kreslicího prostoru. V Příloze A vysvětluji, jak tuto barvu můžete změnit. Při čtení této knihy můžete tedy na své obrazovce vidět negativ obrázků, které uvidíte v knize – tmavé pozadí a světlé objekty. Jakmile si na tento rozdíl zvyknete, snadno rozeznáte, co potřebujete vidět.

V AutoCADu se ještě více změnilo 3D prostředí, takže výchozí barva pozadí je šedá. Opět jsem změnila barvu pozadí na bílou, kvůli snazšímu vytváření obrázků.

#### Výzvy, vaše vstupy a pokyny

Ve cvičeních krok za krokem je většina pokynů uvedena stejným fontem a stylem, jaký nyní čtete. Ovšem když uvádím výzvy v příkazovém řádku, používám jinou velikost fontu. Některé pokyny (jako například "*Zadejte první souřadnici"*) jsou napsány kurzívou. Někdy používám **tučné** písmo pro vaše vstupy z klávesnice.

Funkce dynamického vstupu vám píše výzvy poblíž kurzoru, ale další volby se objeví pouze tehdy, když klepnete na šipku dolů na klávesnici. Aby bylo zřejmé, že jde o výzvy, používám zde také stejný formát jako pro příkazový řádek.

Zde je příklad sekce "krok za krokem". V tomto cvičení klepnete na správné tlačítko v pásu karet (které je ukázáno na okraji), napíšete číslo uvedené **tučným písmem**, stisknete Enter tam, kde uvidíte jeho symbol , a budete následovat pokyny uvedené kurzívou.

- ⅇ
- Pro vytvoření druhého obdélníka uvnitř prvního vyberte kartu Výchozí  $\rightarrow$  Modifikace  $\rightarrow$  EKVID (Tento a další editační příkazy probírám v kapitole 9 a 10.) Následujte výzvy:

Určete vzdálenost ekvidistanty nebo [Bodem/Vymazat/Hladina] <Bodem>: 4 ↓ Vyberte objekt pro ekvidistantu nebo [Konec/Zpět] <Konec>: **Klepnutím na obdélník jej vyberte.**  Určete bod – na kterou stranu nebo [Konec/Násobně/Zpět] <Konec>: Klepněte kamkoli dovnitř obdélníka.

Vyberte objekt pro ekvidistantu nebo [Konec/Zpět] <Konec>:↓

Často odkazuji na specifické objekty ve výkrese. Odkazy na tyto elementy se v textu objevují jako čísla v kružnicích, například ❶, ❷, ❸ atd. Odpovídající čísla najdete v obrázku, na který text upozorňuje.

#### Terminologie myši a klávesnice

Kreslit můžete myší nebo stylusem na tabletu. Myš zná každý. Stylus se používá s tabletem. Protože většina uživatelů tablet nemá, ve své knize na něj přímo neodkazuji. Pokud tablet máte, sledujte instrukce stejně jako při práci s myší, avšak pracujte s tabletem.

Myš může mít dvě nebo více tlačítek. Někteří uživatelé mají rádi myš se třemi a více tlačítky, protože tlačítka se dají přizpůsobovat podle potřeb uživatele. Protože však mnoho myší má tlačítka jen dvě, předpokládám také myš se dvěma tlačítky. Levé tlačítko se používá pro spouštění příkazů a tlačítek, a k zadávání bodů ve výkresu. Z toho důvodu se někdy nazývá výběrové tlačítko. Pravé tlačítko obvykle otevírá kontextovou (místní) nabídku.

Časované klepnutí pravým tlačítkem vám umožňuje používat pravé tlačítko buď pro otevírání místního menu, nebo jako ekvivalent pro Enter. Protože však tato možnost není ve výchozím stavu zapnuta, předpokládám, že ji máte vypnutou. Pokud je tato volba zapnutá, zobrazení kontextové nabídky se zobrazí po 250 milisekundách (výchozí nastavení) držení stisknutého pravého tlačítka. Více podrobností k tomuto tématu najdete v Kapitole 3 a v Příloze A.

Když v textu uvidíte některou z následujících výzev:

- Vyberte tlačítko tlačítko Aplikace → Možnosti
- Vyberte kartu Výchozí → Kreslit → Úsečka
- Vyberte kružnici ve svém výkrese

znamená to, že máte použít levé tlačítko myši.

Když říkám že máte stisknout Enter, znamená to, že máte stisknout klávesu označenou jako Enter, nebo ⊣ na klávesnici. Často používám jen symbol šipky ⊣, který znamená, že máte stisknout Enter.

Často používané termíny ohledně používání myši jsou zde v tabulce.

| Výřez                                                           | Popis                                                                                                    |
|-----------------------------------------------------------------|----------------------------------------------------------------------------------------------------|
| Kurzor                                                          | Symbol na vaší obrazovce, který ukazuje polohu myši. Může<br>nabývat různých podob, jako nitkového kříže, výběrového<br>rámečku nebo šipky. Je také znám jako ukazatel myši. |
| Terčík automatického uchopení,<br>značka automatického uchopení | Malý kurzor v podobě čtverečku, používaný k výběru objektů.                                                                                                    |
| Nitkový kříž                                                    | Kurzor složený z protínajících se čar s terčíkem uprostřed.                                                                                                    |
| Vybrat (objekty ve výkrese)                                     | Ukázat na objekt a klepnout levým tlačítkem.                                                                                                    |
| Klepnout                                                        | Stisknout levé tlačítko myši jednou a pustit.                                                                                                    |
| Poklepat                                                        | Stisknout levé tlačítko myši dvakrát rychle za sebou.                                                                                                    |

#### Terminologie myši

| Výřez                                                | Popis                                                                                                    |
|------------------------------------------------------|----------------------------------------------------------------------------------------------------|
| Klepnout a táhnout                                   | Stisknout levé tlačítko myši a držet stisknuté a táhnout myší<br>objekt po obrazovce.                                                                                                    |
| Vybrat (na pásu karet, nebo na pale-<br>tě nástrojů) | Klepnout na položku na pásu karet, panelu nástrojů, nebo<br>v dialogu. Někdy můžete položku vybrat také pomocí klá-<br>vesnice. Tento způsob zadání pomocí klávesnice také někdy<br>používám. |
| Klepnout pravým tlačítkem                            | Stisknout pravé tlačítko jednou a pustit. Pokud máte zapnuté<br>časované klepnutí pravým tlačítkem, držte pravé tlačítko ales-<br>poň 250 milisekund (dle výchozího nastavení) a pusťte.      |
| Stisknout Shift a klepnout                           | Držet klávesu Shift a klepnout.                                                                                                    |
| Stisknout Shift a klepnout pravým<br>tlačítkem       | Držet klávesu Shift a klepnout pravým tlačítkem.                                                                                                    |
| Stisknout Shift a kolečko                            | Držet Shift a kolečko myši použít jako tlačítko.                                                                                                    |
| Vybrat (objekty a texty ve výkrese<br>a v dialogu)   | Vybrat objekt ve výkrese klepnutím nebo jinou výběrovou<br>metodou, nebo vyznačit text v dialogu či v textovém doku-<br>mentu.                                                                |

### Co znamenají speciální odstavce

*Mistrovství v AutoCADu* hojně používá ikony v podobě symbolů na levém okraji, které vás mají upozornit na zajímavé možnosti.

#### POUZE V AUTOCADU

Tento odstavec znamená, že probíraná možnost není k dispozici v AutoCADu LT.

#### UPOZORNĚNÍ

Upozornění znamená, že máte dávat zvlášť pozor na pokyny, protože jinak byste mohli způsobit problém.

#### KŘÍŽOVÝ ODKAZ

Křížový odkaz vás upozorňuje na související téma jinde v knize. Protože nemůžete číst knihu napříč od obálky po obálku, můžete používat křížové odkazy, abyste rychle našli informace, které potřebujete.

#### NOVINKA

Novinka znamená, že ve verzi AutoCAD 2010 nebo AutoCAD LT 2010 se něco změnilo.

#### POZNÁMKA

Poznámka říká, že obsahuje nějakou důležitou informaci, která by vám mohla pomoci.

#### NA DVD

Odstavec na DVD označuje odkazy na materiály, které najdete na DVD.

#### TIP

Tip znamená, že byste mohli úkol dokončit rychleji, nebo efektivněji. Najdete zde velmi praktické rady.

## O DVD

DVD obsahuje všechny výkresy, které budete potřebovat ke cvičením v této knize. Tyto výkresy jsou důležitým zdrojem, který vám pomůže učit se přímo z výkresů pocházejících z průmyslové praxe. Kromě toho DVD obsahuje výkresy, které vzniknou jako výsledek po dokončení cvičení, takže si můžete sami zkontrolovat, zdali jste provedli cvičení správně. DVD také obsahuje mnoho doplňkových programů, které vám, jak doufám, pomohou. Zvláště mám radost ze 30denní zkušební verze AutoCADu 2010 a AutoCADu LT 2010. Více informací najdete v Příloze C.

### Další informace

Kniha předpokládá, že znáte základy Windows, ačkoli pokyny jsou dost podrobné, abyste zvládli jakýkoli úkol. *Mistrovství v AutoCADu* pokrývá AutoCAD 2010 a AutoCAD LT 2010. Mnoho informací ovšem platí i pro verze 2009 obou programů. Používám Windows Vista, avšak skoro všechno lze použít i ve Windows XP, i když některé obrázky vypadají trochu jinak. Tam, kde jsou mezi AutoCADem a AutoCADem LT značné rozdíly, vysvětluji je.

### Poznámka redakce českého vydání

komentář nebo dotaz týkající se knihy. Na vaše reakce se srdečně těšíme.

I nakladatelství Computer Press, které pro vás tuto knihu přeložilo, stojí o zpětnou vazbu a bude na vaše podněty a dotazy reagovat. Můžete se obrátit na následující adresy:

Computer Press redakce počítačové literatury Holandská 8 639 00 Brno nebo *knihy@cpress.cz.* Další informace a případné opravy českého vydání knihy najdete na internetové adrese *http://knihy.cpress.cz/K1748.* Prostřednictvím uvedené adresy můžete též naší redakci zaslat